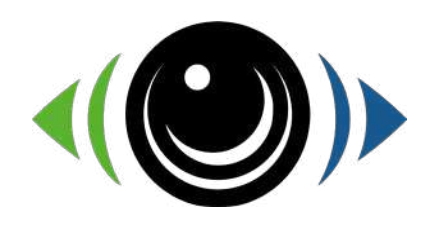

# SENTINELLE Mini

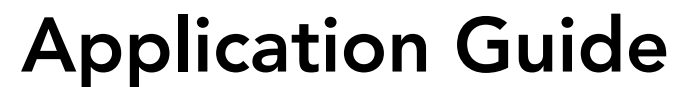

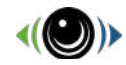

Bienvenue

dans la communauté Sentidrive !

#### Téléchargez l'application Sentidrive pour iOS (Apple store) ou Android (Google Play) :

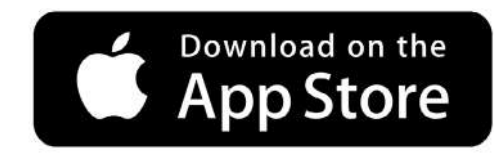

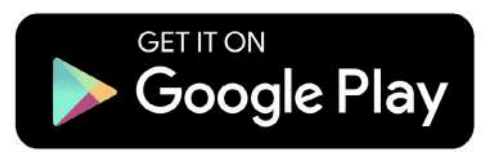

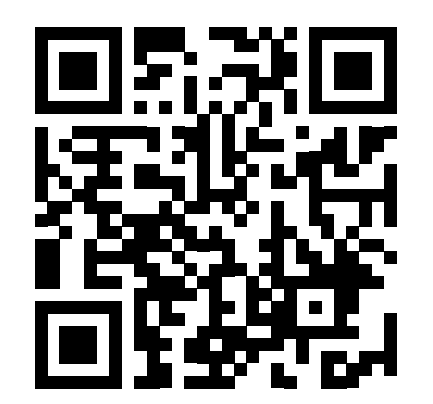

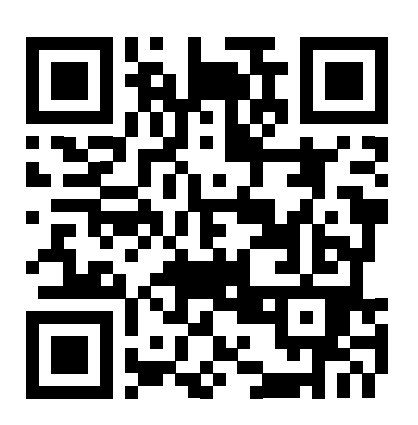

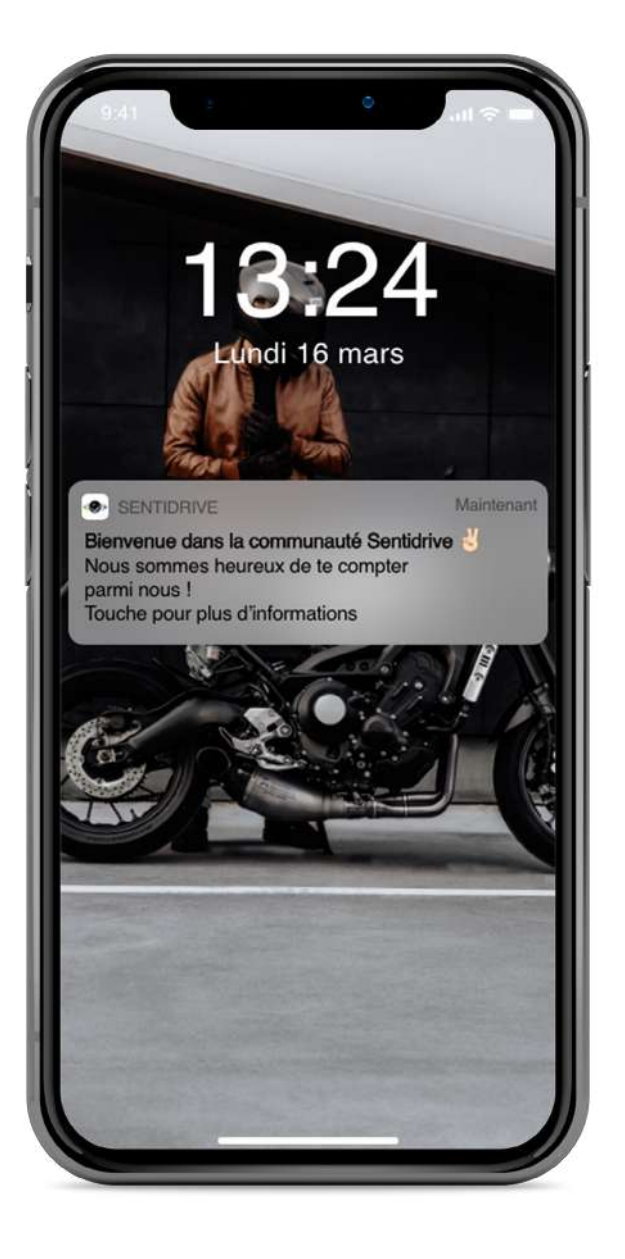

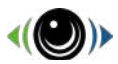

#### Sommaire

#### Utilisation générale

| <br>••••• |
|-----------|
| <br>••••• |
| <br>••••• |
| <br>••••• |
| <br>••••• |
| <br>••••• |
| <br>••••• |
| <br>••••• |
| <br>••••• |
| ••••      |
| <br>••••• |
| <br>••••• |
| <br>••••• |
| <br>••••• |
| <br>••••  |
| <br>••••• |

.....

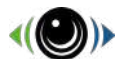

#### Inscription par l'application

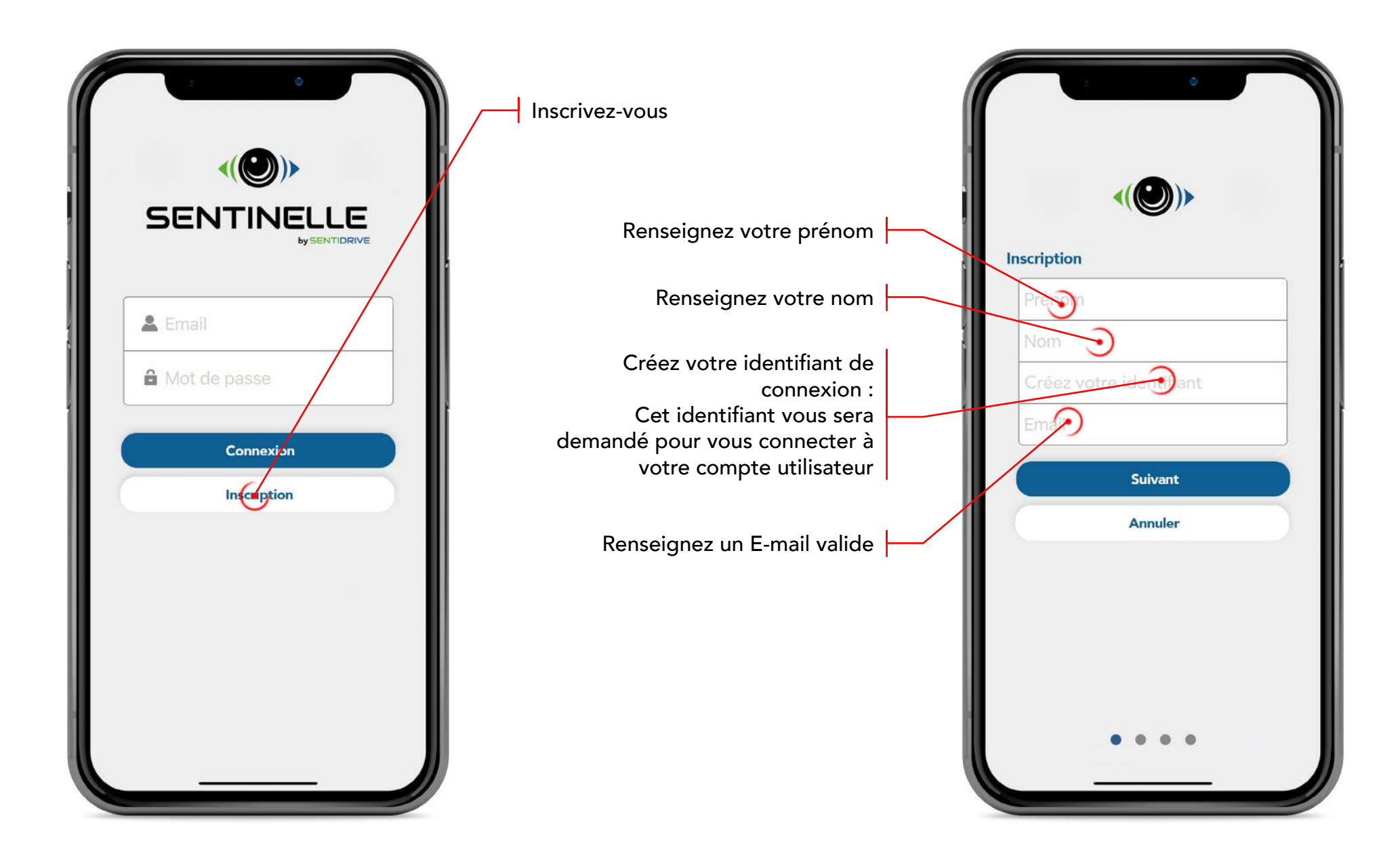

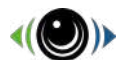

#### Informations d'inscription

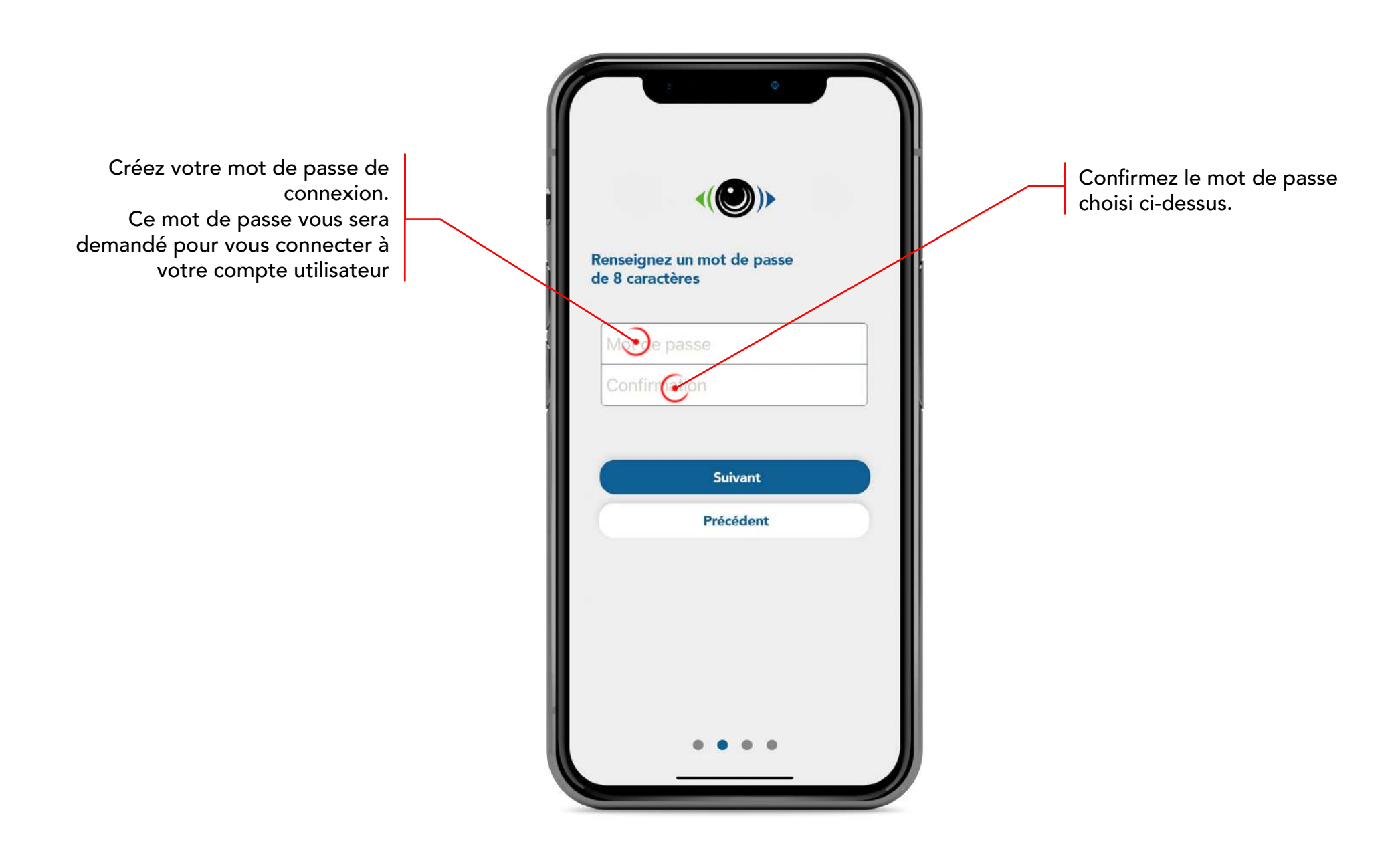

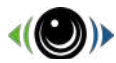

#### Informations d'inscription

Renseignez votre numéro de téléphone portable. Ce numéro doit être valide et correspondre à l'utilisateur de la Sentinelle : il sera utilisé afin de vous notifier en cas d'alarme. Après validation, un SMS de confirmation est envoyé sur le numéro renseigné.

Renseignez le code de validation à 4 chiffres reçu par SMS. Vous pouvez recevoir ce code de validation dans un délai de 1 minute.

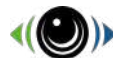

#### Informations d'inscription

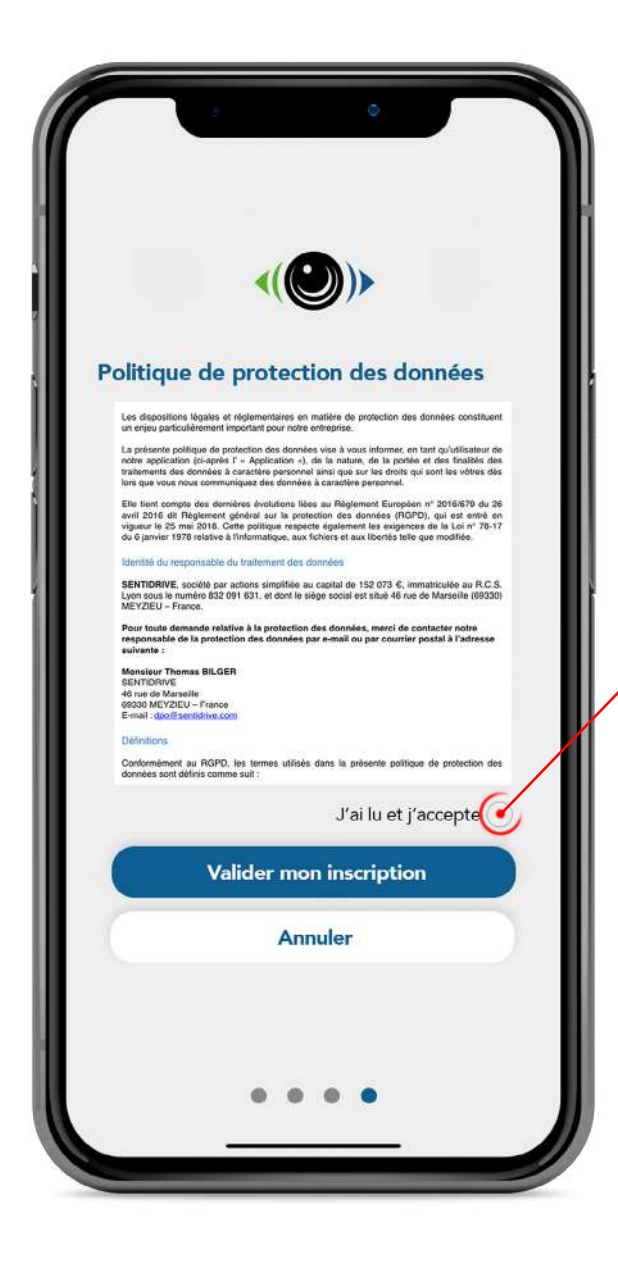

Après lecture de la politique de protection des données, veuillez cocher la case «j'ai lu et j'accepte» afin de valider votre inscription.

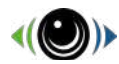

#### Enregistrer votre équipement

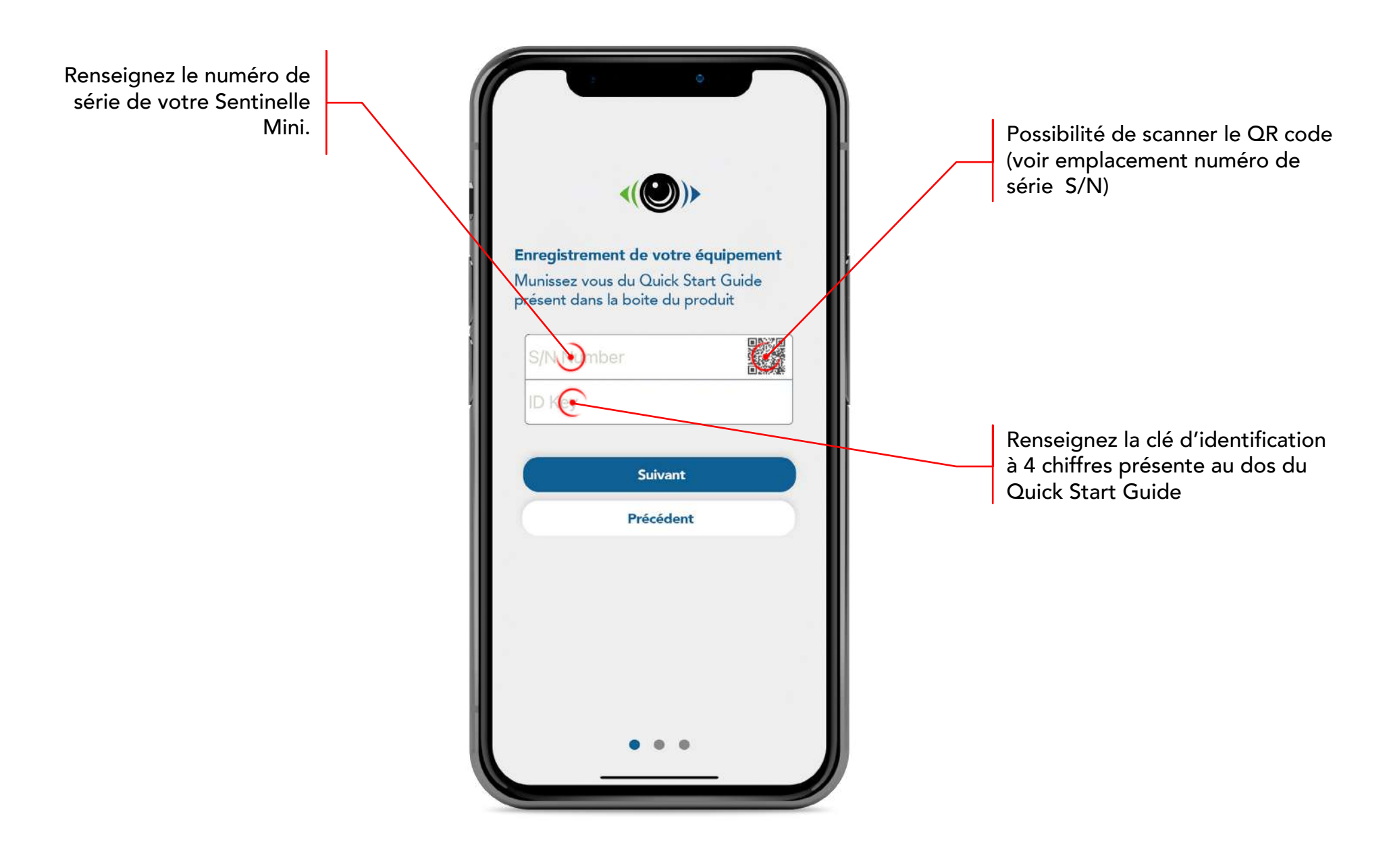

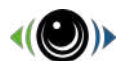

## Informations de votre équipement

| Associez un nom à votre Sentinelle<br>Mini. Ce nom sera affiché dans les<br>notifications en cas d'alerte afin<br>d'identifier le véhicule concerné. | e<br>s<br>n<br>c. Cesi<br>d'ide<br>rapio | Ces information nous permettrons<br>d'identifier votre véhicule plus<br>rapidement en cas de vol<br>Noter votre Sentinelle<br>Marque du véhicule<br>Cylindrée<br>Modèle du véhicule |                    | Aioutez les informations du véhicule |
|----------------------------------------------------------------------------------------------------|------------------------------------------|----------------------------------------------------------------------------------------------------|--------------------|--------------------------------------|
|                                                                                                    |                                          |                                                                                                    | Modèle du véhicule | _                                    |
|                                                                                                    |                                          | Immatriculation                                                                                                    |                    | En cas de vol, ces informations nous |
|                                                                                                    |                                          | Année de mise en circulation                                                                                                    |                    | permettent à laentifier le venicule  |
|                                                                                                    |                                          | N° chassis                                                                                                    |                    | plus rupidement.                     |
|                                                                                                    |                                          | Couleur principale                                                                                                    |                    |                                      |
|                                                                                                    |                                          | Couleur secondaire                                                                                                    |                    |                                      |
|                                                                                                    |                                          | Autre couleur                                                                                                    |                    |                                      |
|                                                                                                    |                                          | Suivant                                                                                                    |                    |                                      |
|                                                                                                    |                                          | Précédent                                                                                                    |                    |                                      |
|                                                                                                    |                                          | • • •                                                                                                    |                    |                                      |

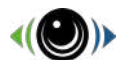

#### Informations de votre équipement

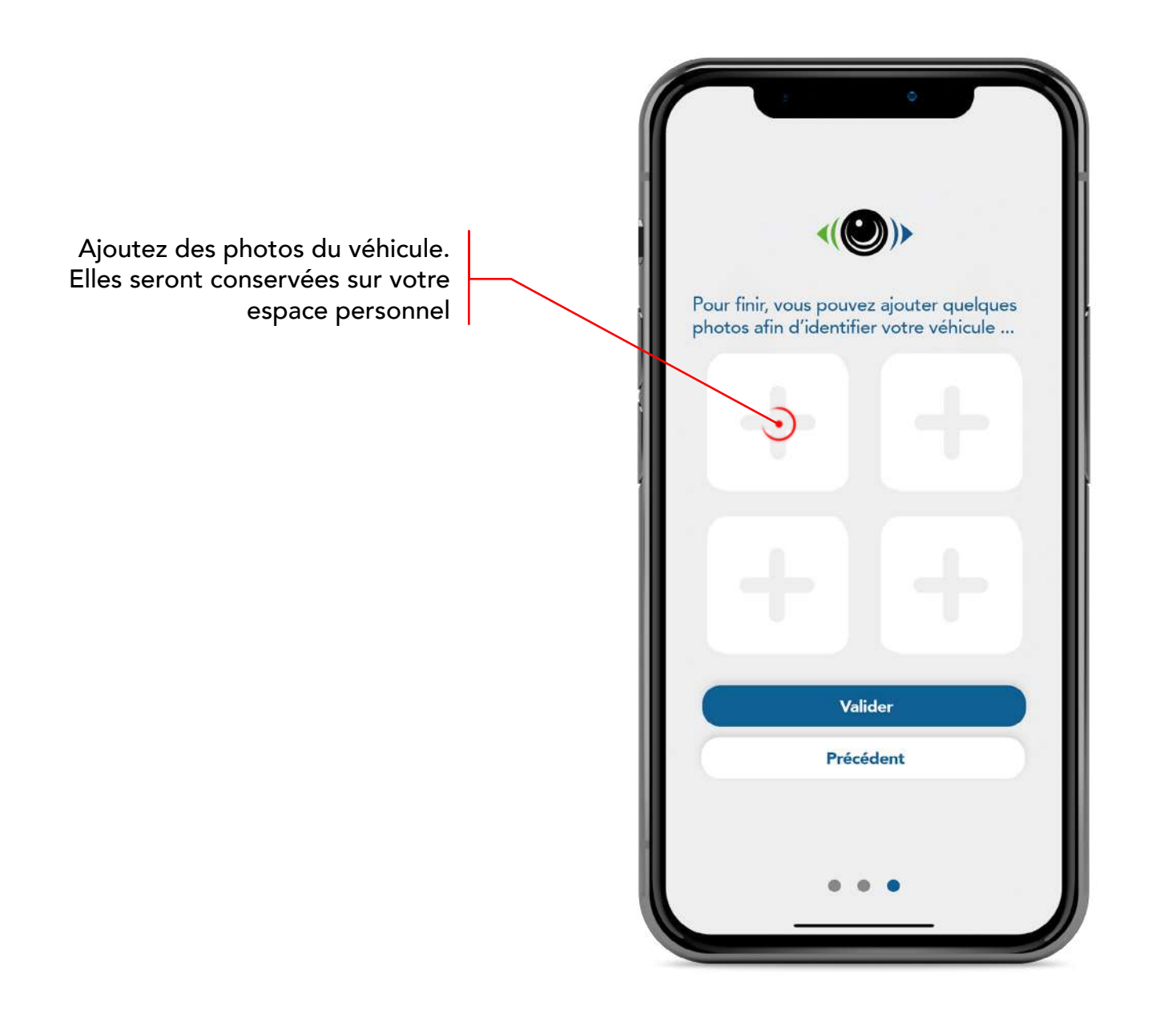

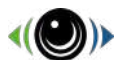

#### Votre compte utilisateur & liste de vos équipements

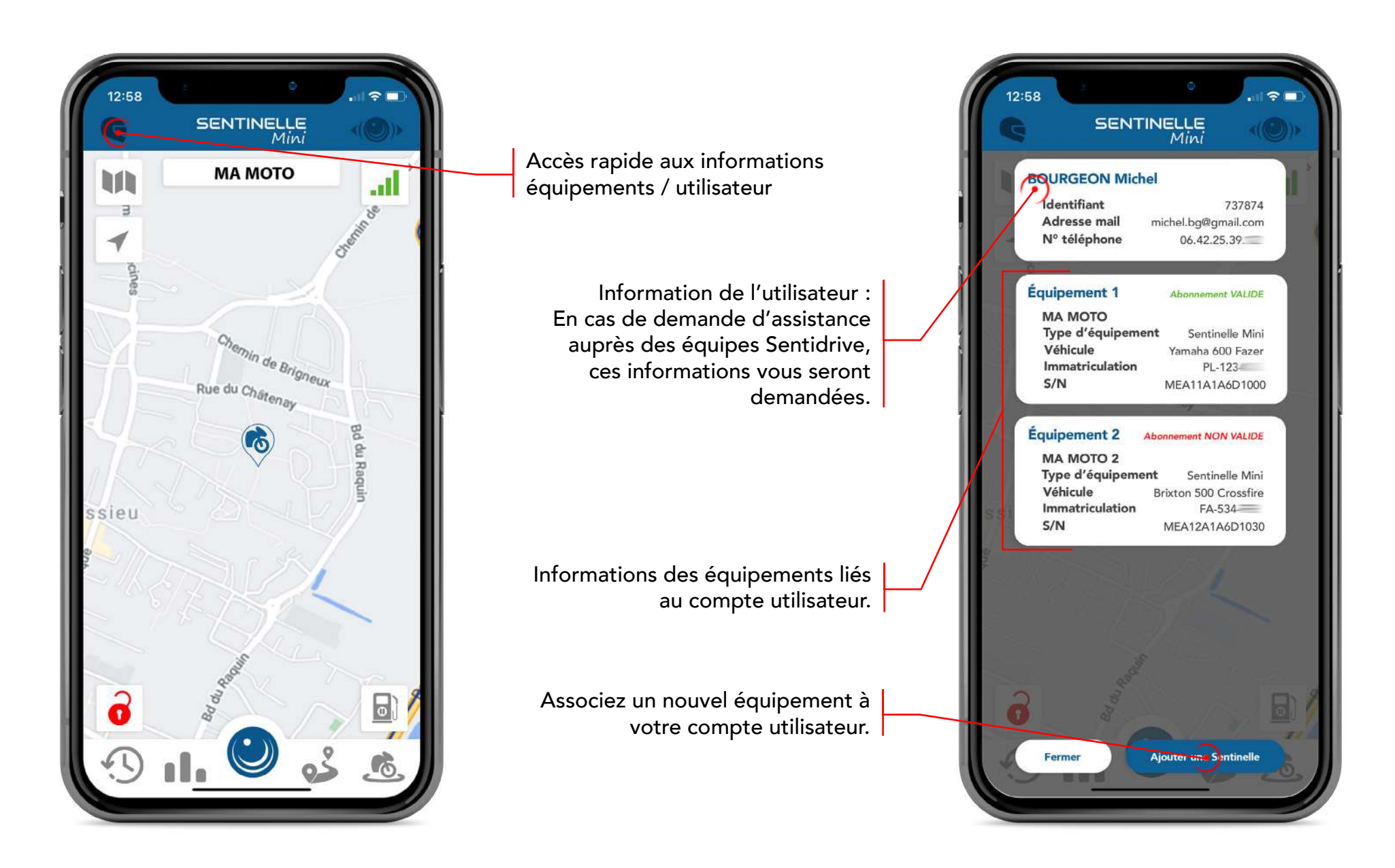

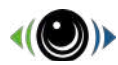

#### Tableau de bord

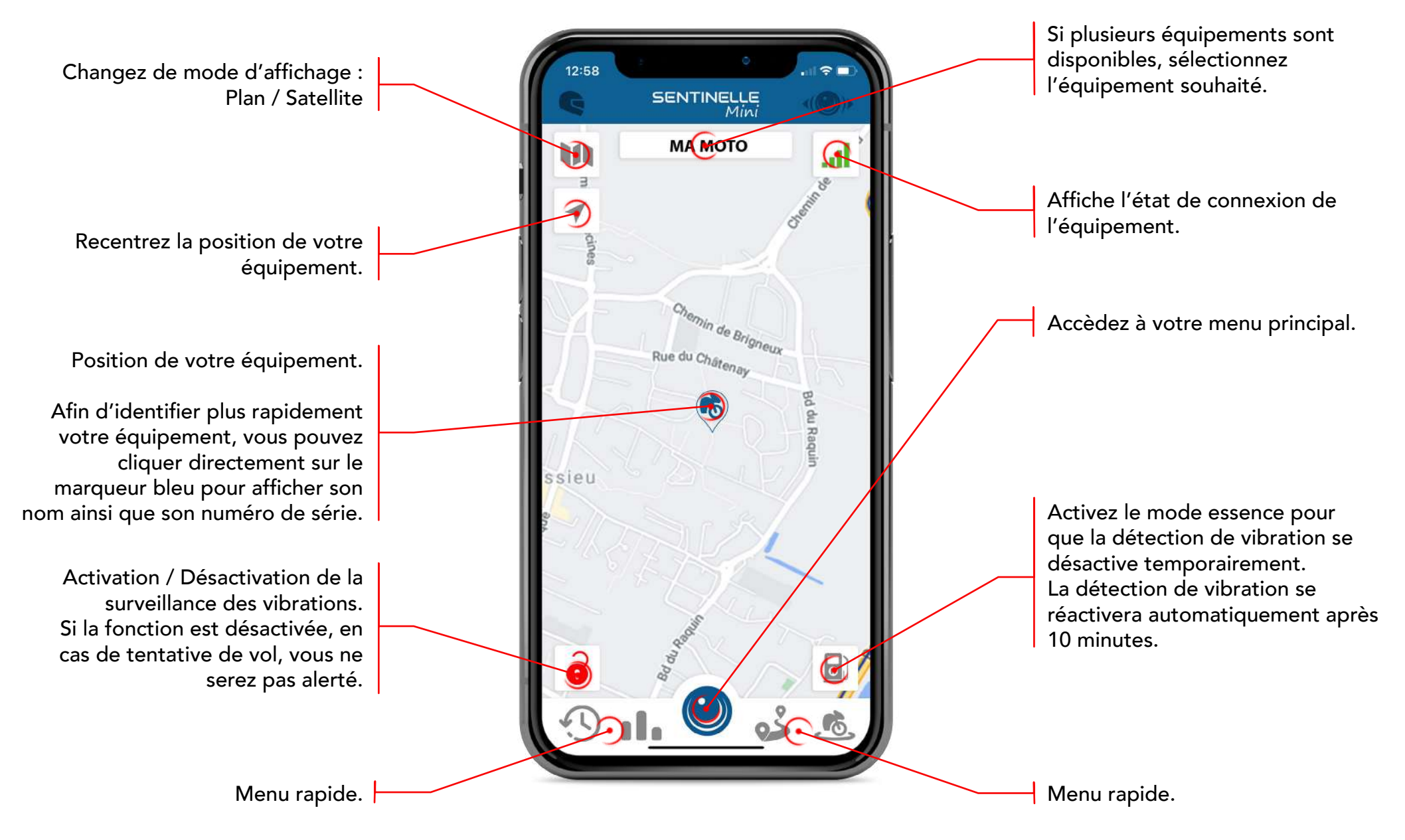

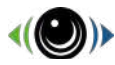

#### Géolocalisez votre deux-roues

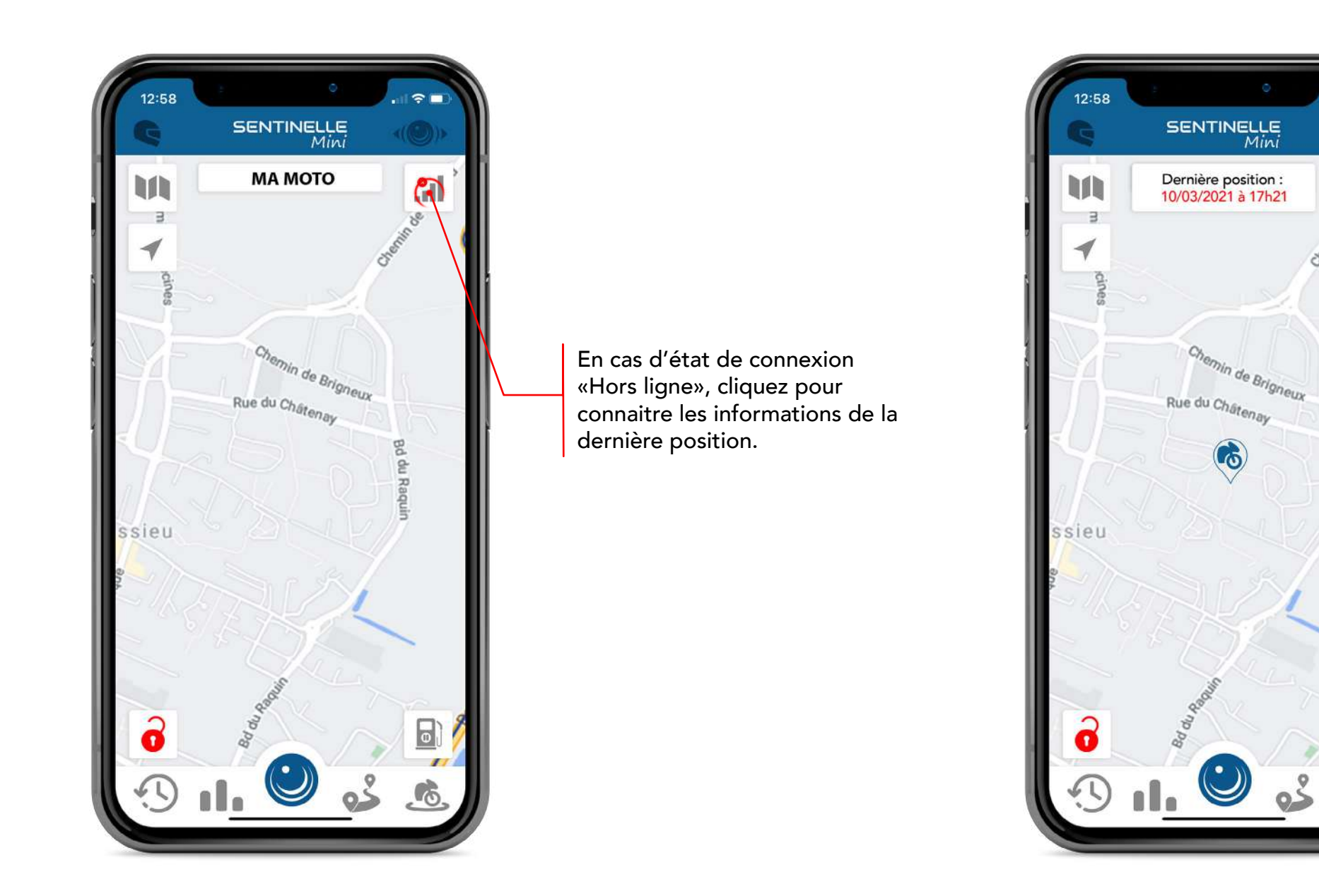

**.** 

8

Bd du Raqu

0

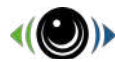

#### Menu principal

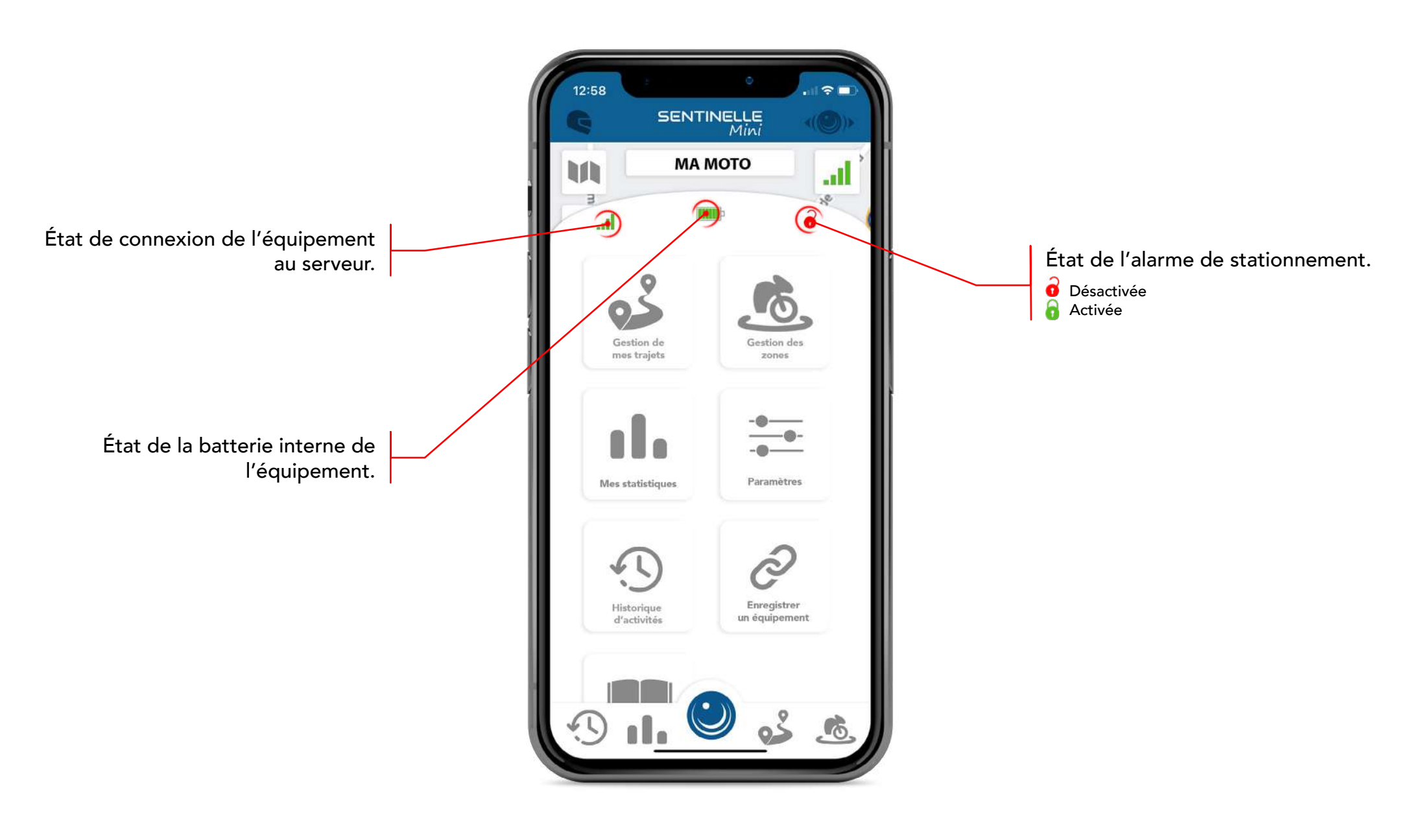

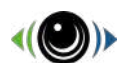

# PROCHAINEMENT Paramétrage du menu rapide

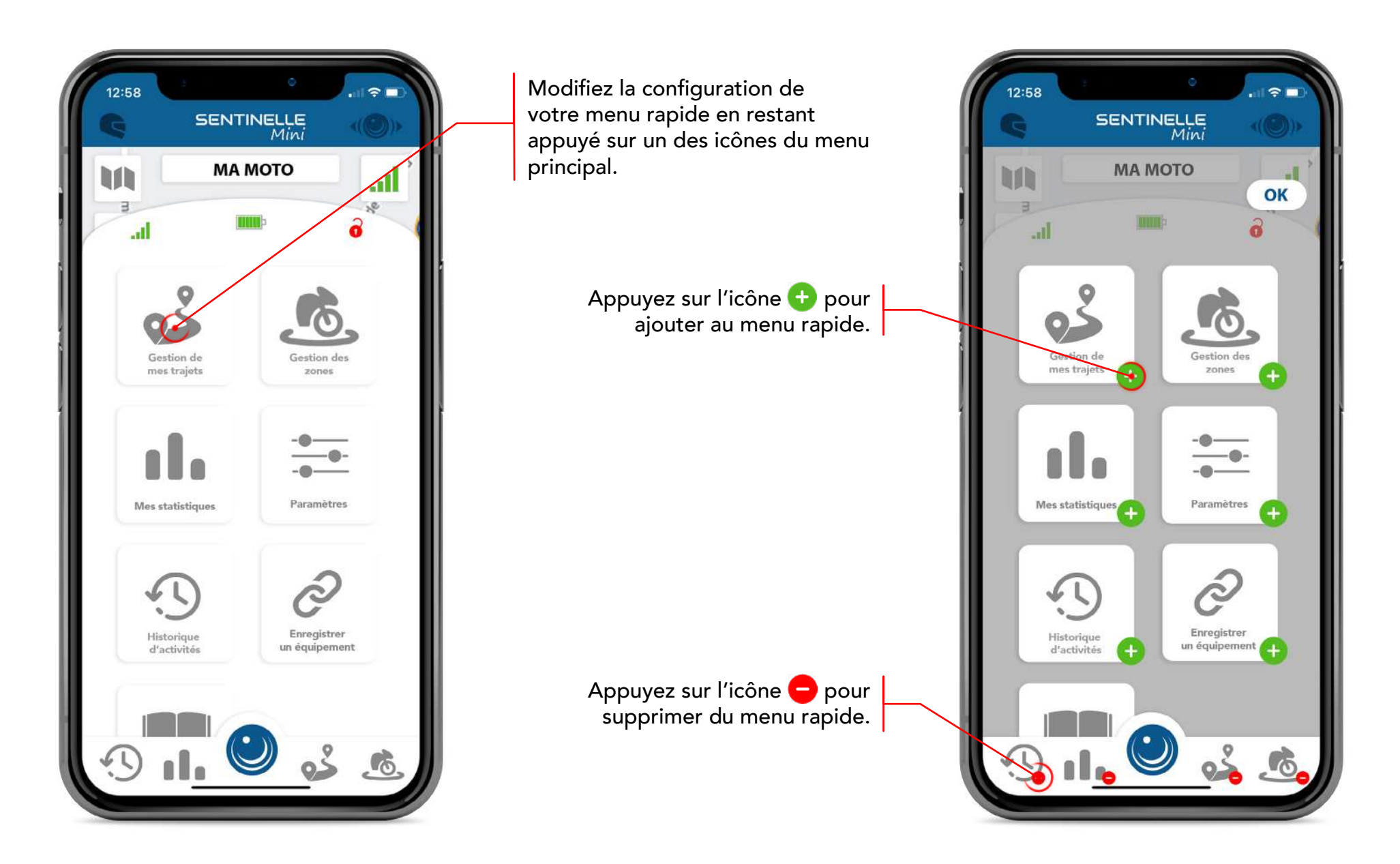

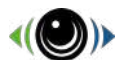

#### **Vos Trajets**

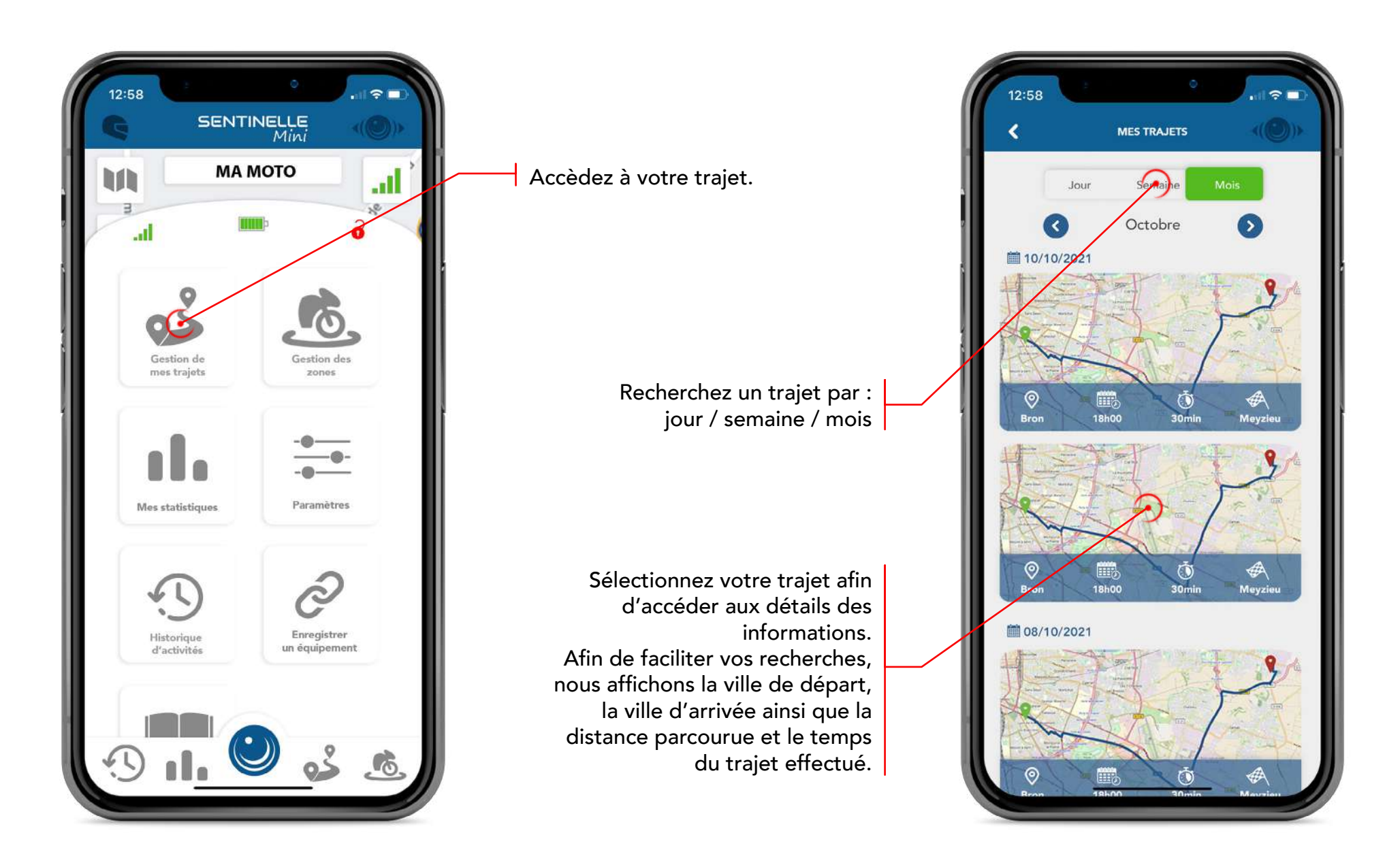

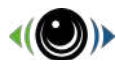

#### **Vos Trajets**

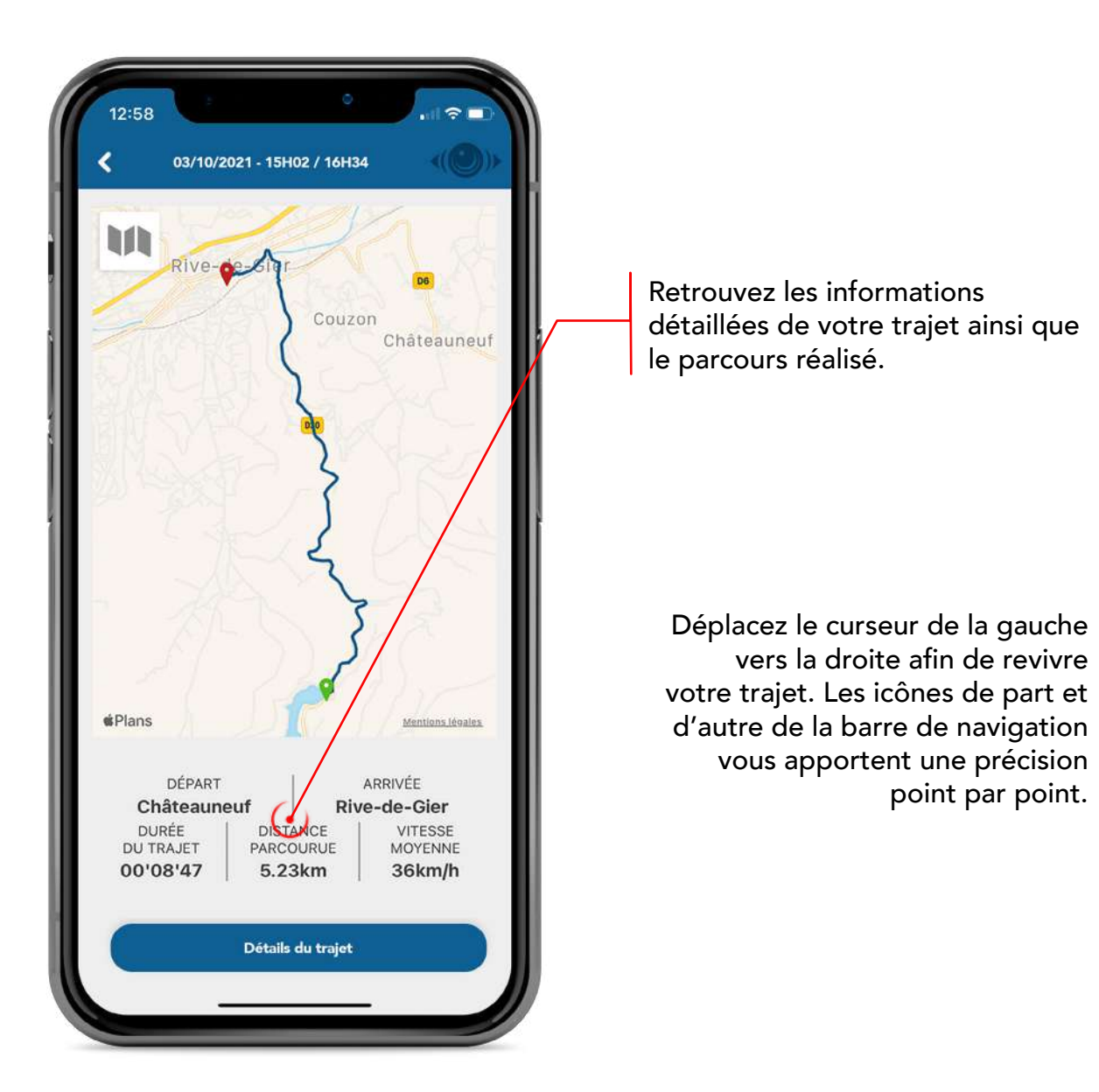

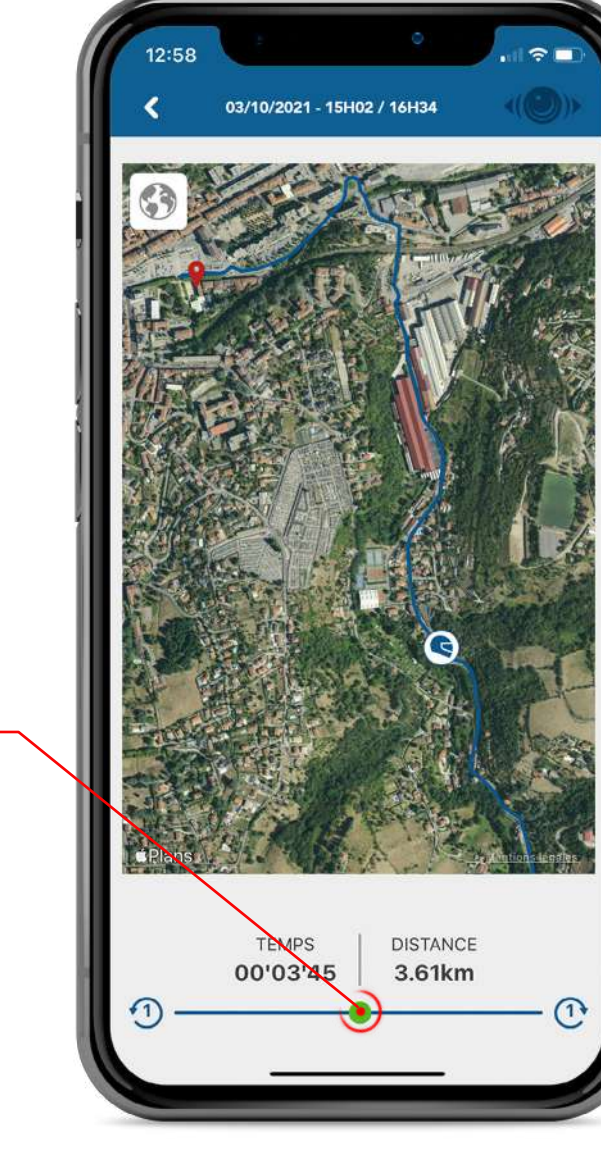

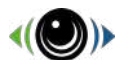

#### **Vos Trajets**

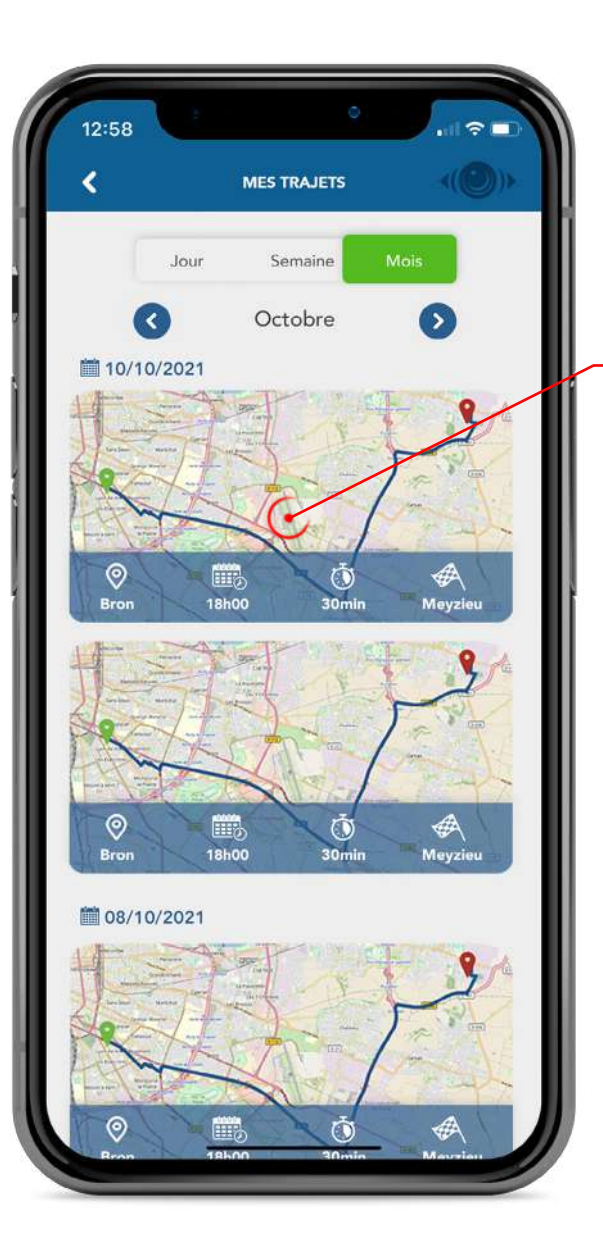

Afin de supprimer plusieurs fichiers, restez appuyé sur un trajet puis sélectionnez vos trajets à supprimer.

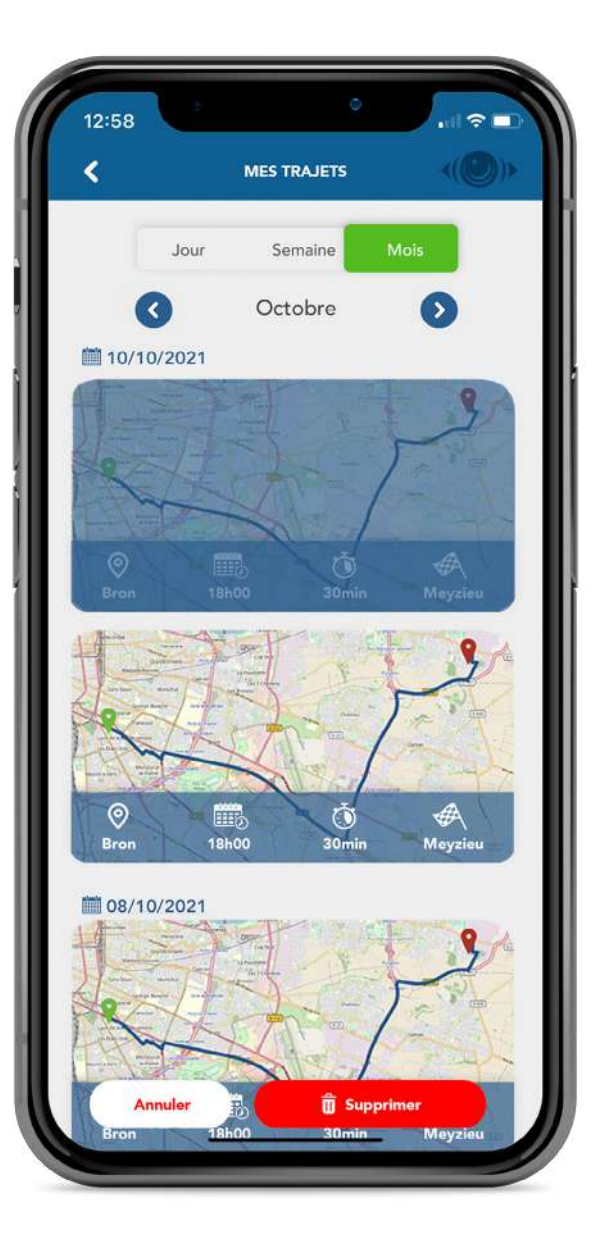

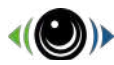

#### Votre gestion des zones

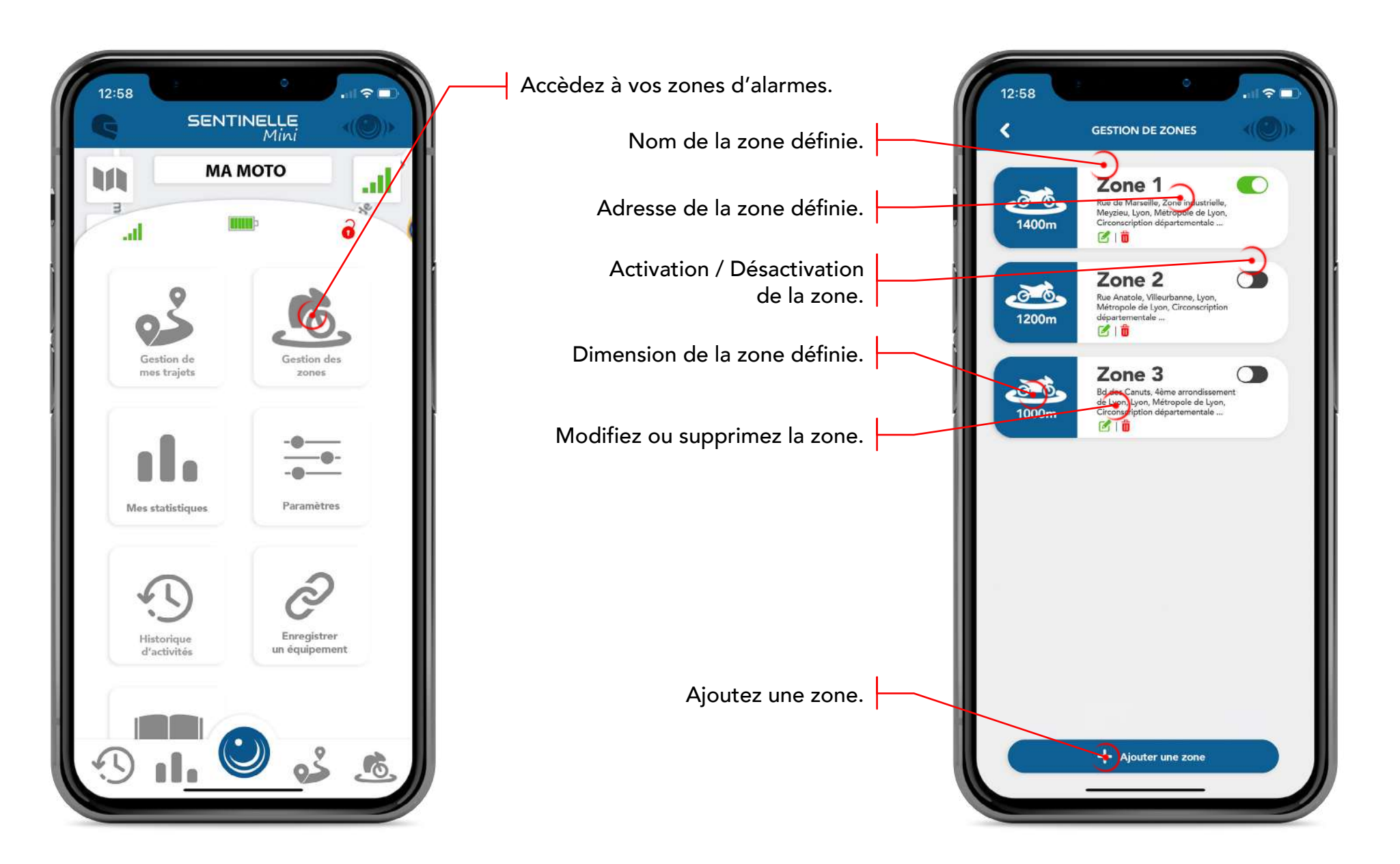

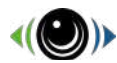

#### Votre gestion des zones

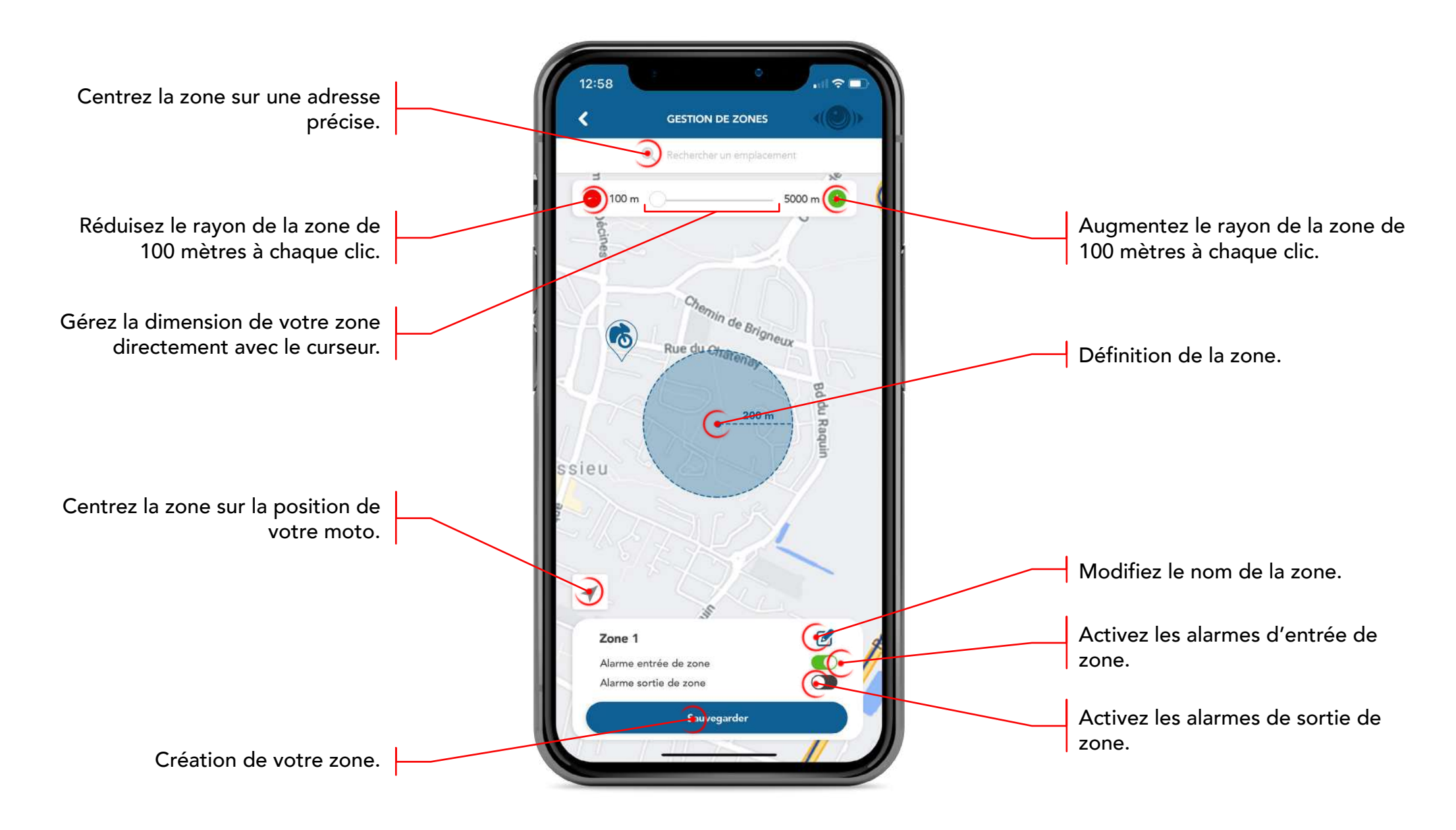

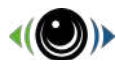

#### Vos statistiques

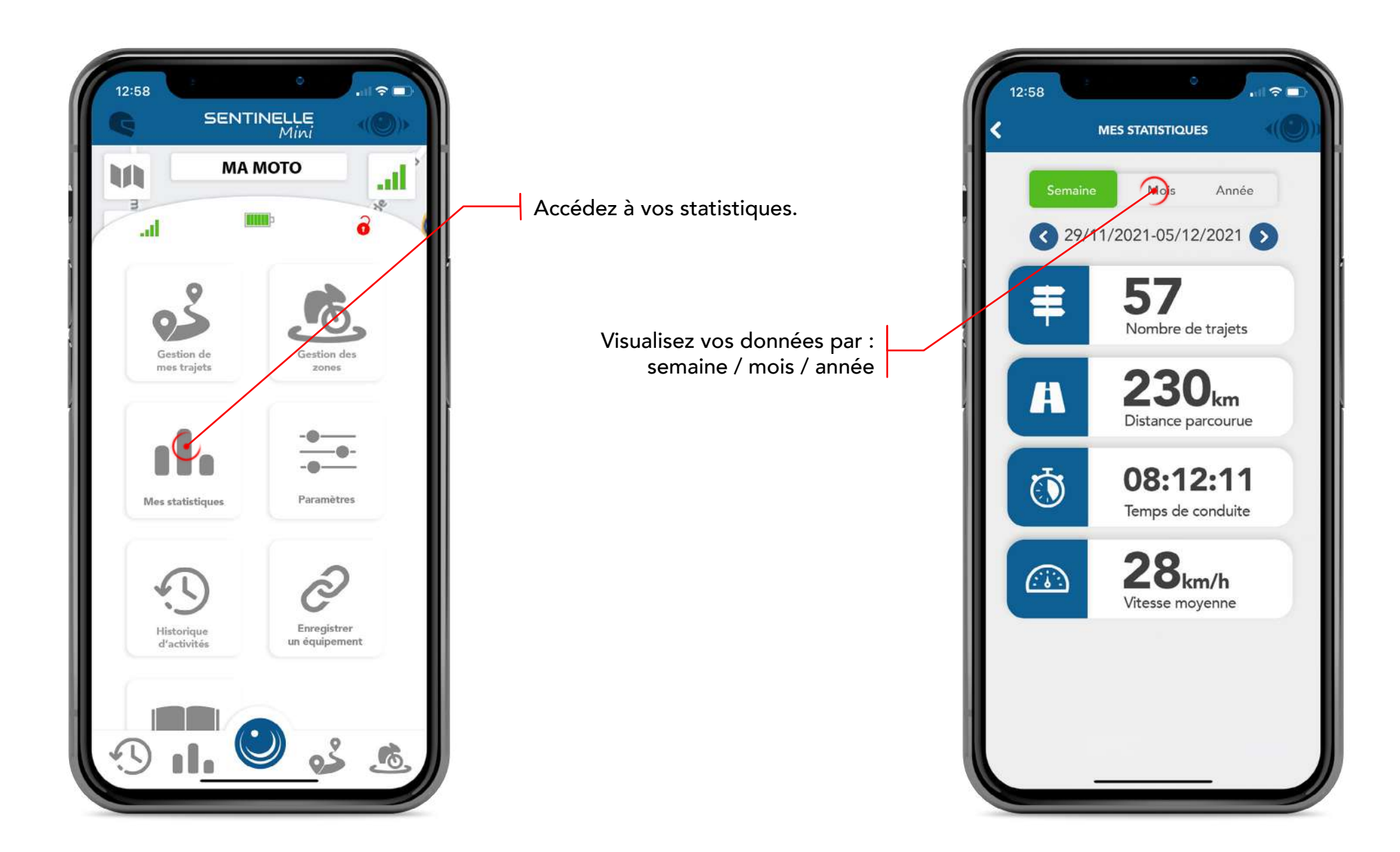

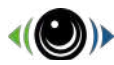

#### Historique de vos activités

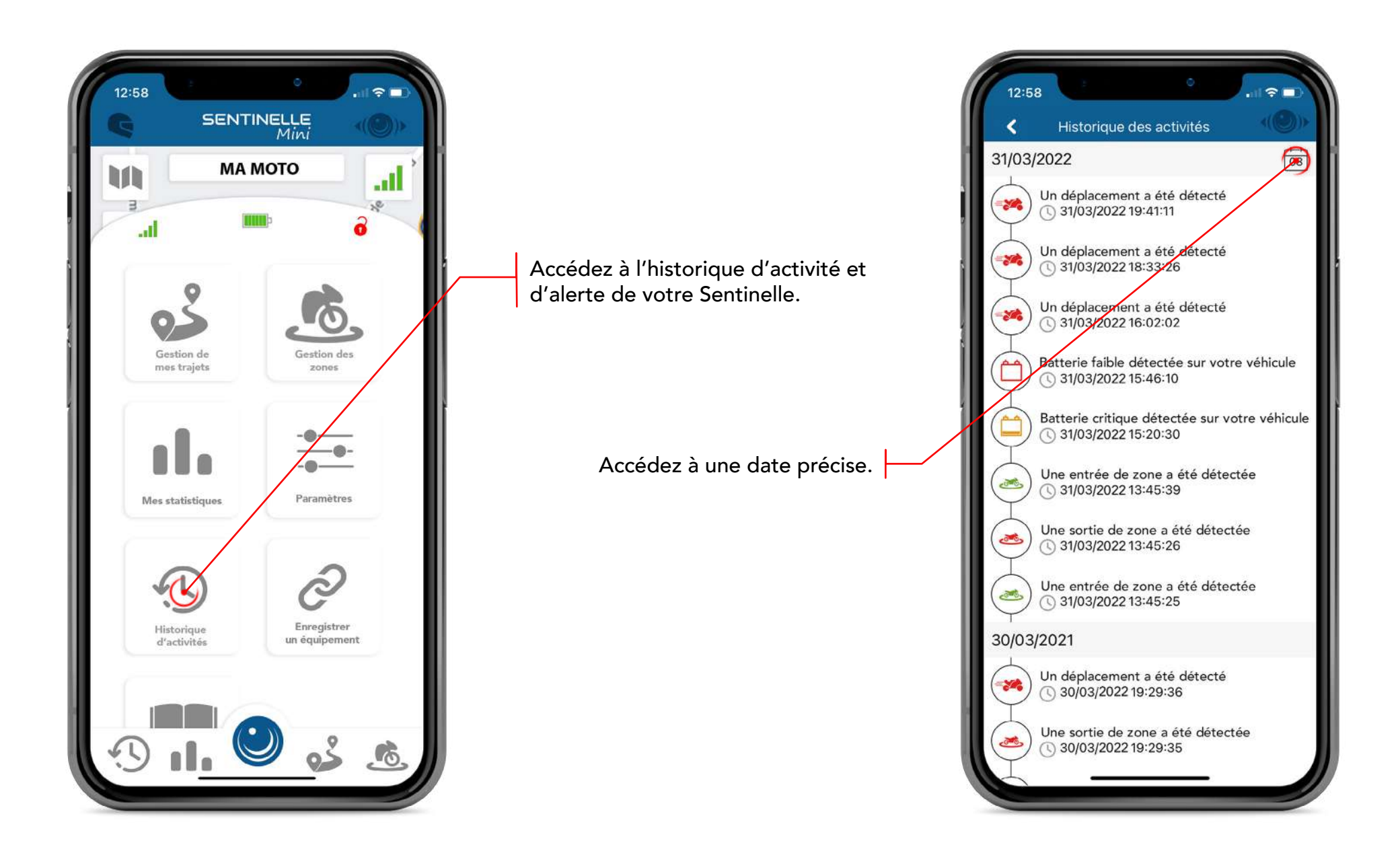

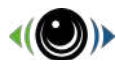

#### Paramètres

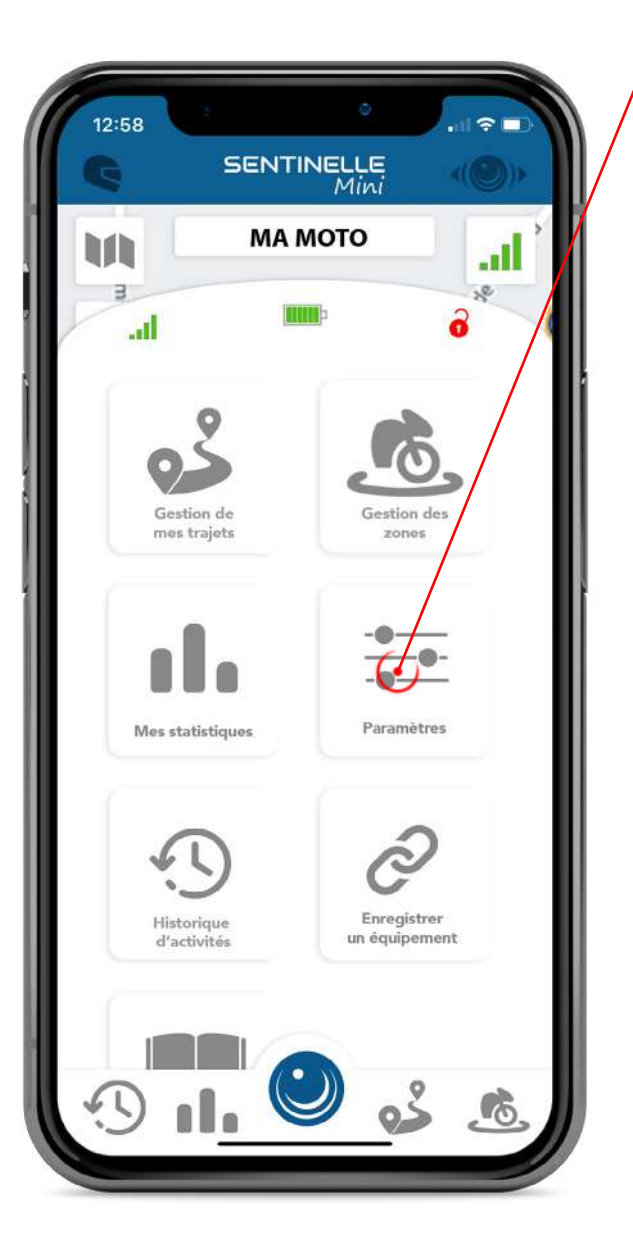

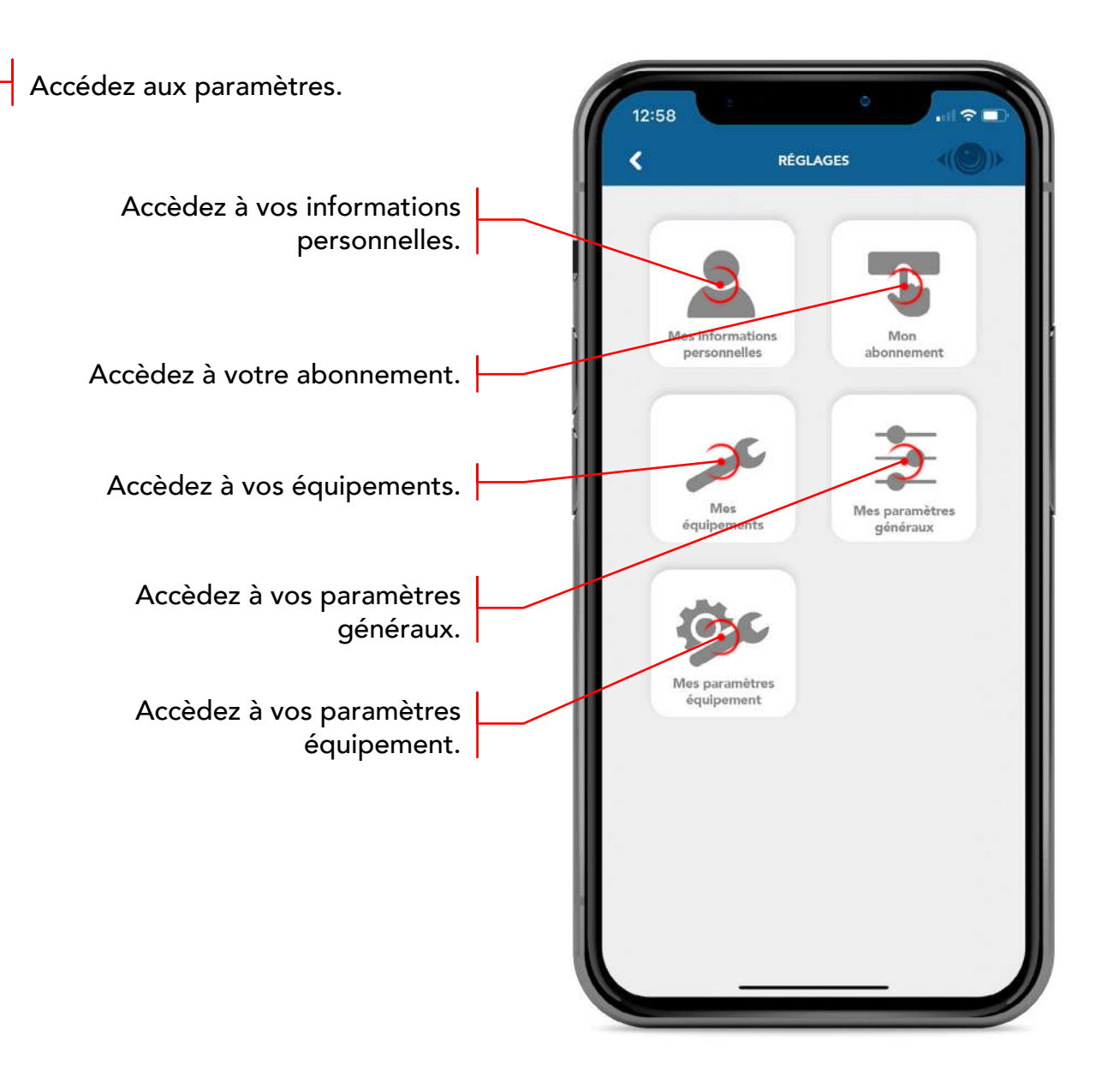

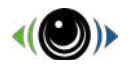

## PROCHAINEMENT Paramètres - mes informations personnelles

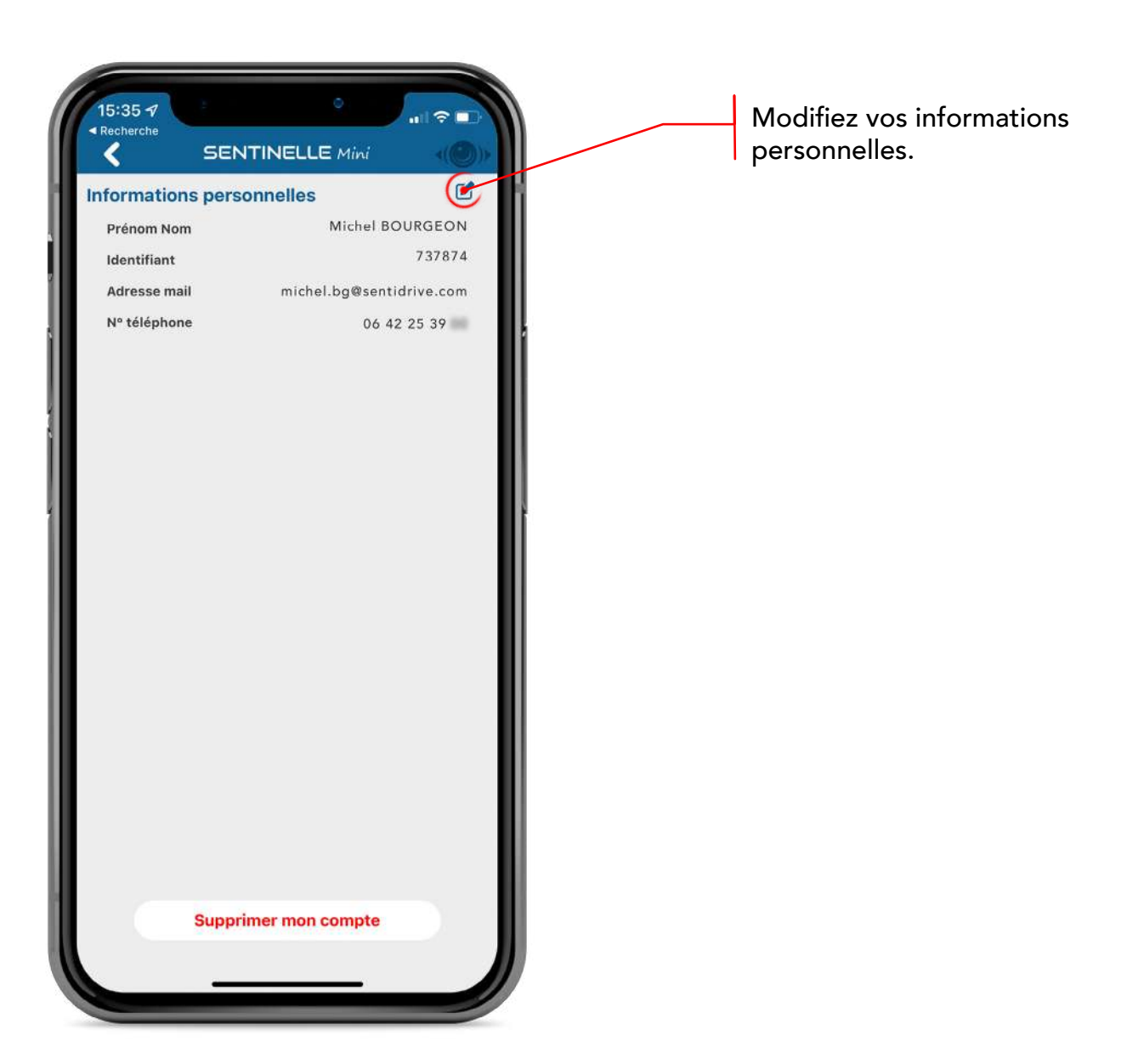

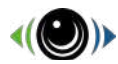

#### Paramètres - mon abonnement

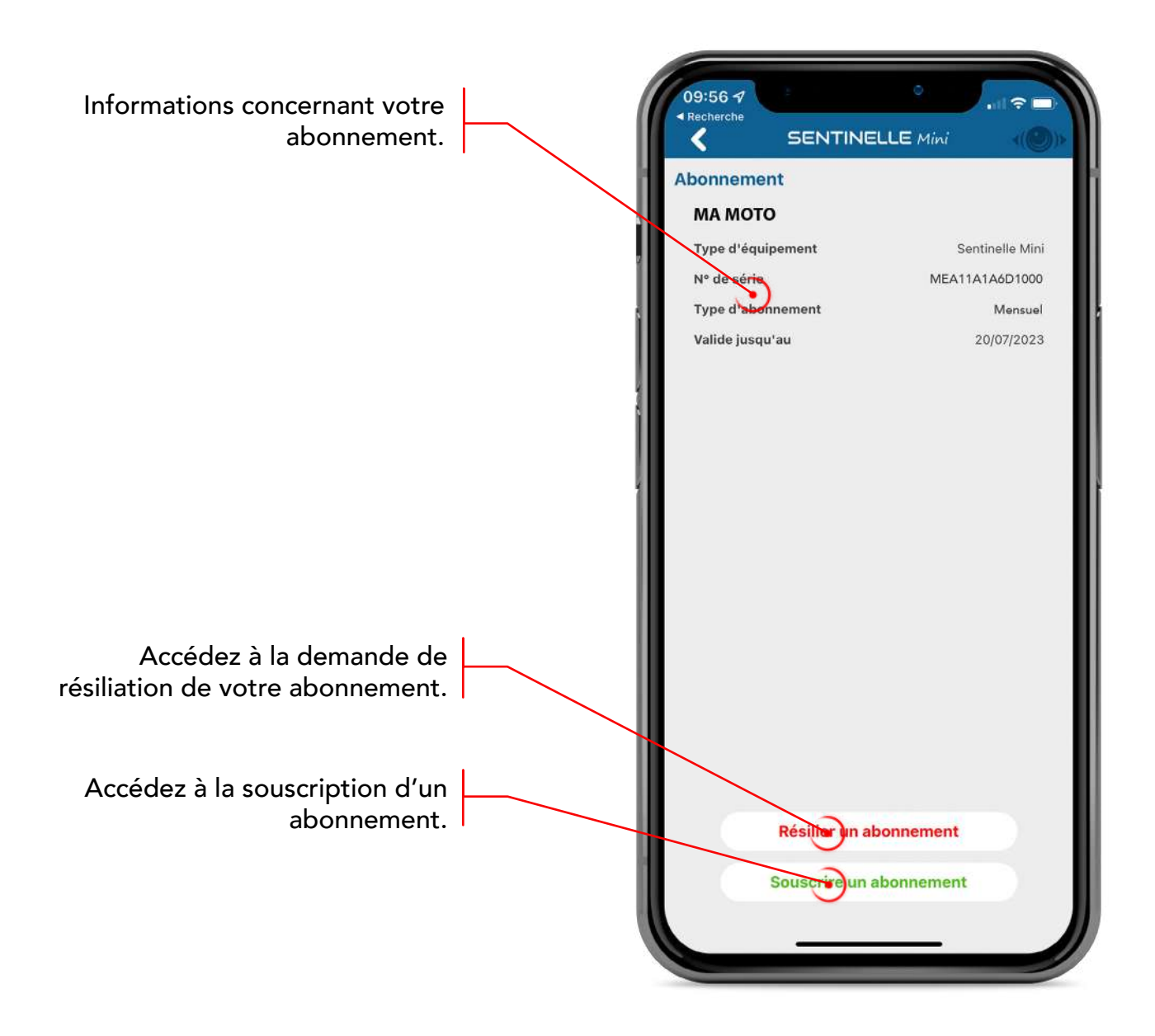

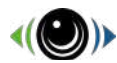

#### Paramètres - mes équipements

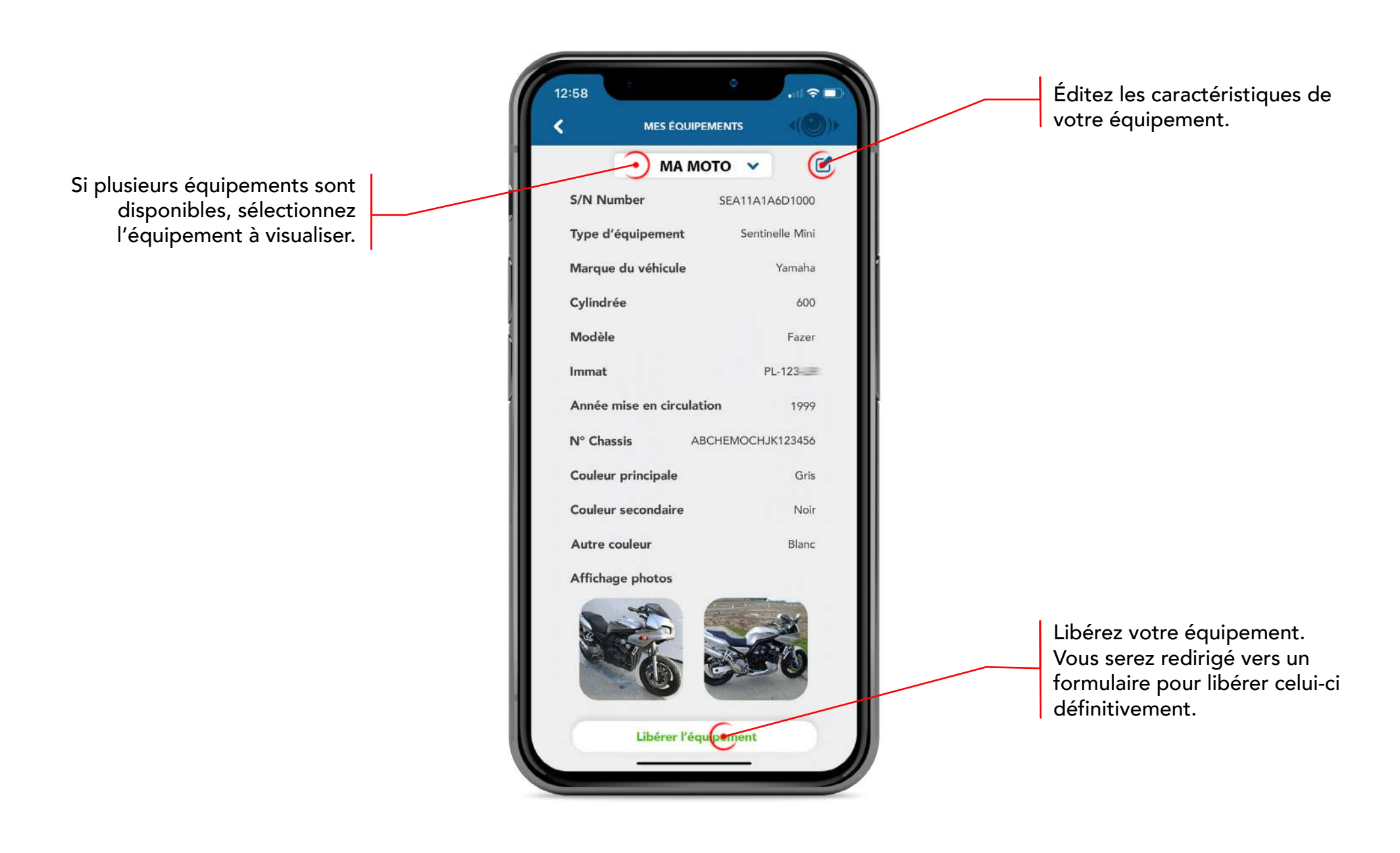

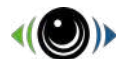

#### Paramètres - mes paramètres généraux

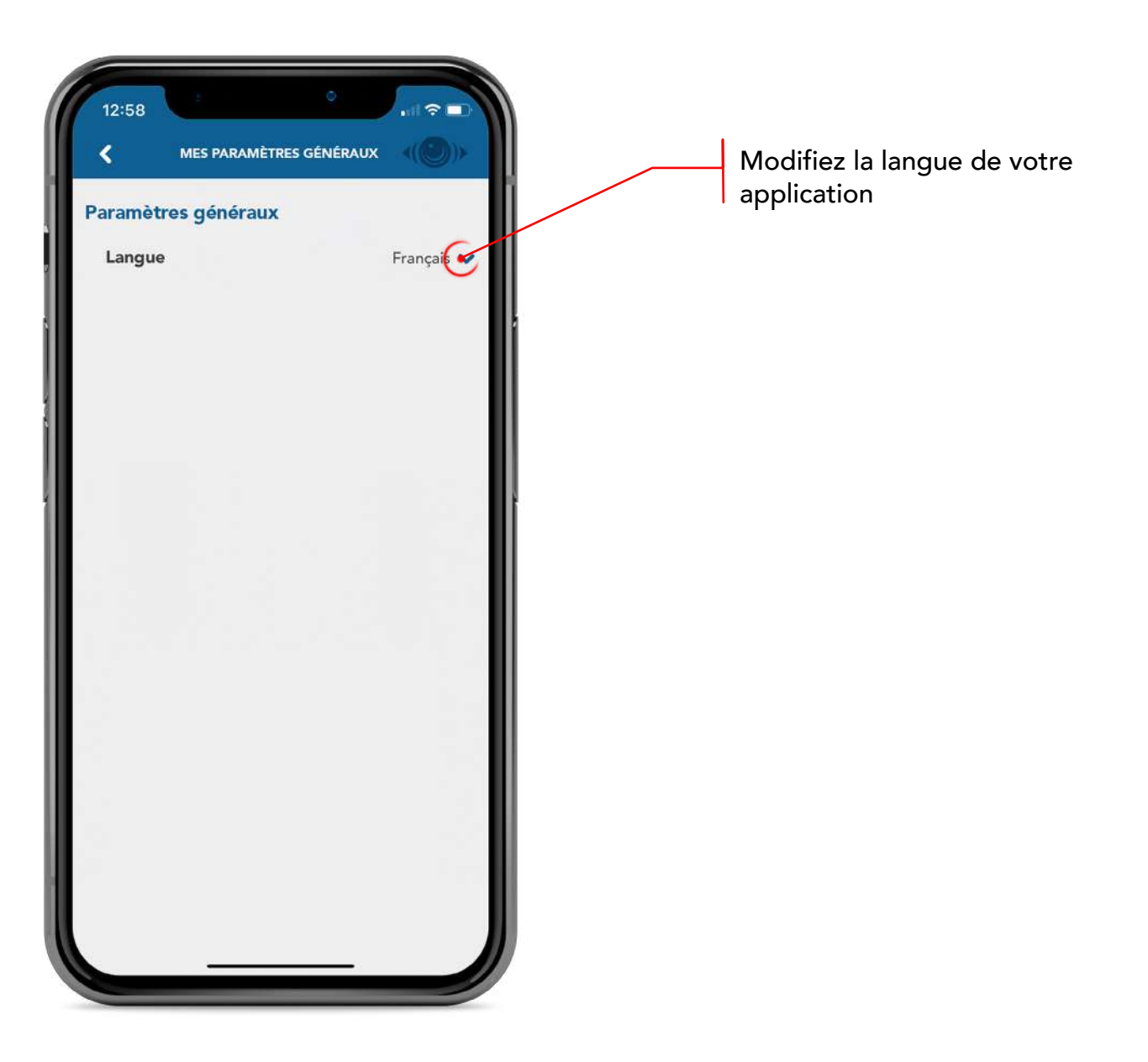

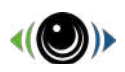

#### Paramètres - mes paramètres équipement

#### Mode automatique

Le fil jaune « ACC » de votre équipement doit être raccordé à un 12 Volt après contact. Votre Sentinelle Mini fonctionnera suivant le statut de votre véhicule (contact allumé/éteint).

#### Mode manuel

Le désarmement de votre Sentinelle Mini doit être réalisé depuis l'application avant l'utilisation de votre véhicule. L'armement peut être manuel ou automatique suivant les paramètres définis.

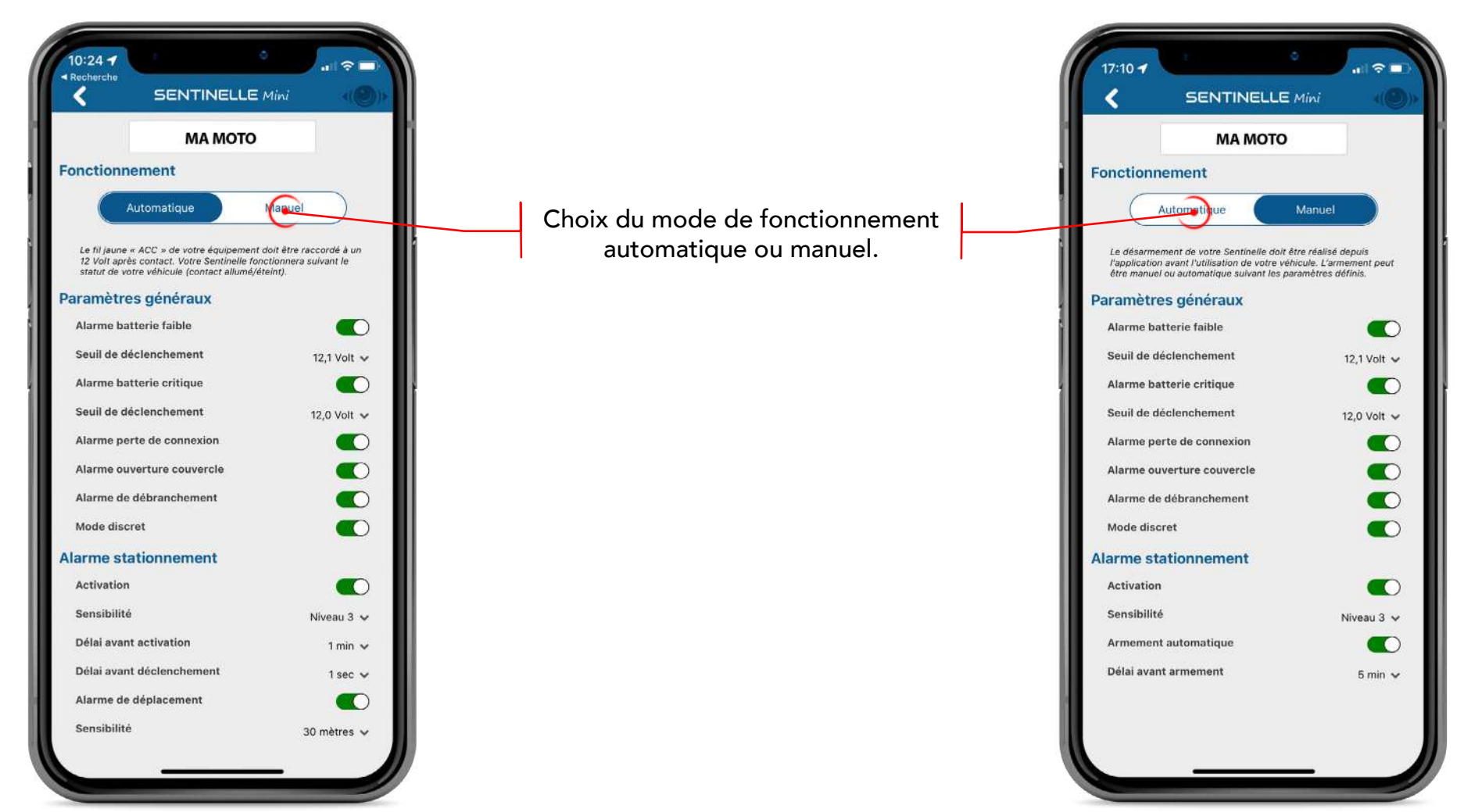

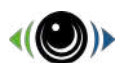

#### Paramètres - mes paramètres équipement

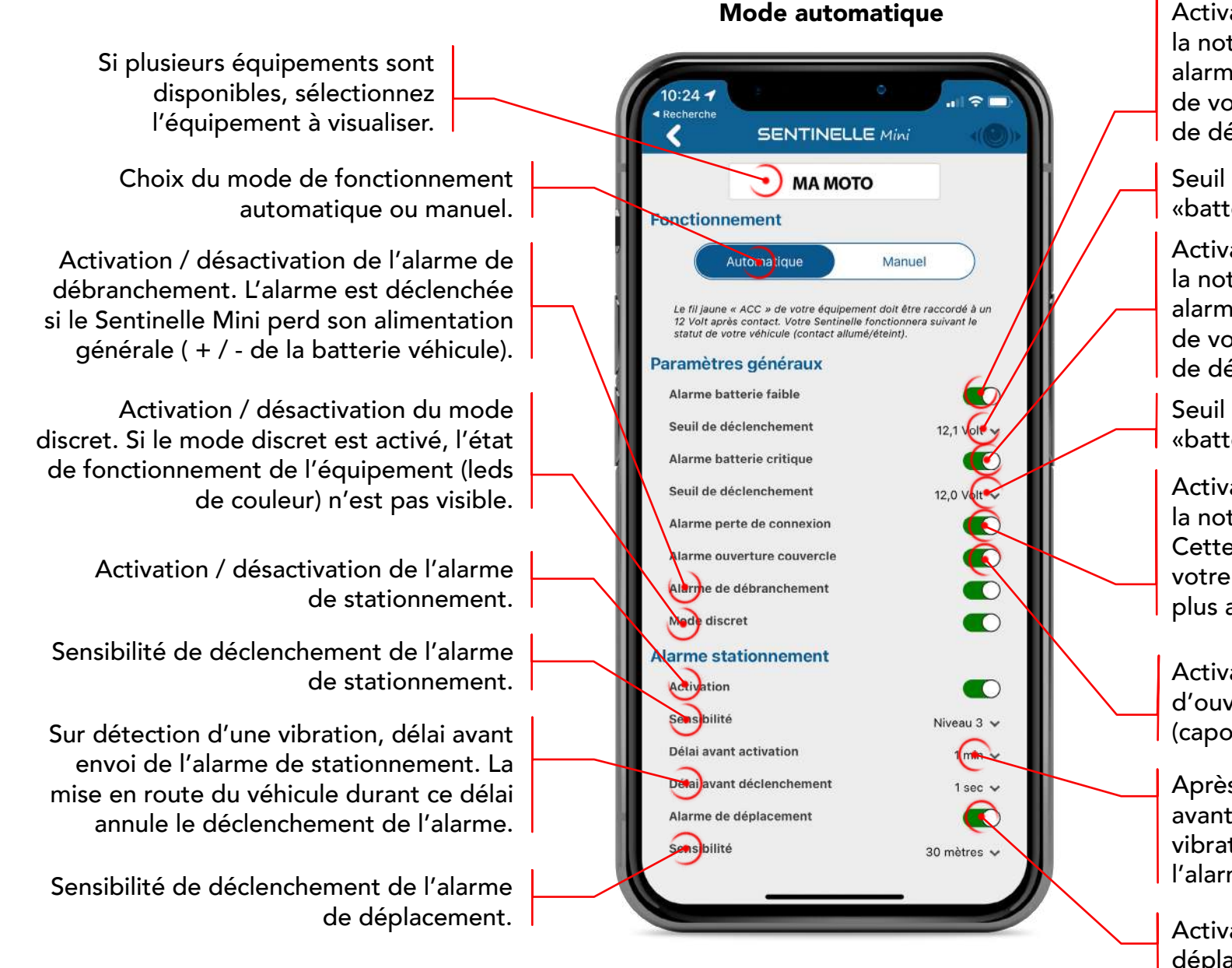

Activation / désactivation de l'envoi de la notification «batterie faible». Cette alarme est déclenchée lorsque la tension de votre véhicule est inférieure au seuil de déclenchement réglé.

Seuil de déclenchement de l'alarme «batterie faible».

Activation / désactivation de l'envoi de la notification «batterie critique». Cette alarme est déclenchée lorsque la tension de votre véhicule est inférieure au seuil de déclenchement réglé.

Seuil de déclenchement de l'alarme «batterie critique».

Activation / désactivation de l'envoi de la notification «perte de connexion». Cette alarme est déclenchée lorsque votre Sentinelle Mini ne communique plus avec le serveur Sentidrive.

Activation / désactivation de l'alarme d'ouverture de votre Sentinelle mini (capot supérieur).

Après coupure du contact, délai avant activation de la surveillance des vibrations pour déclenchement de l'alarme de stationnement.

Activation / désactivation de l'alarme de déplacement du véhicule.

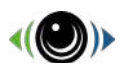

#### Paramètres - mes paramètres équipement

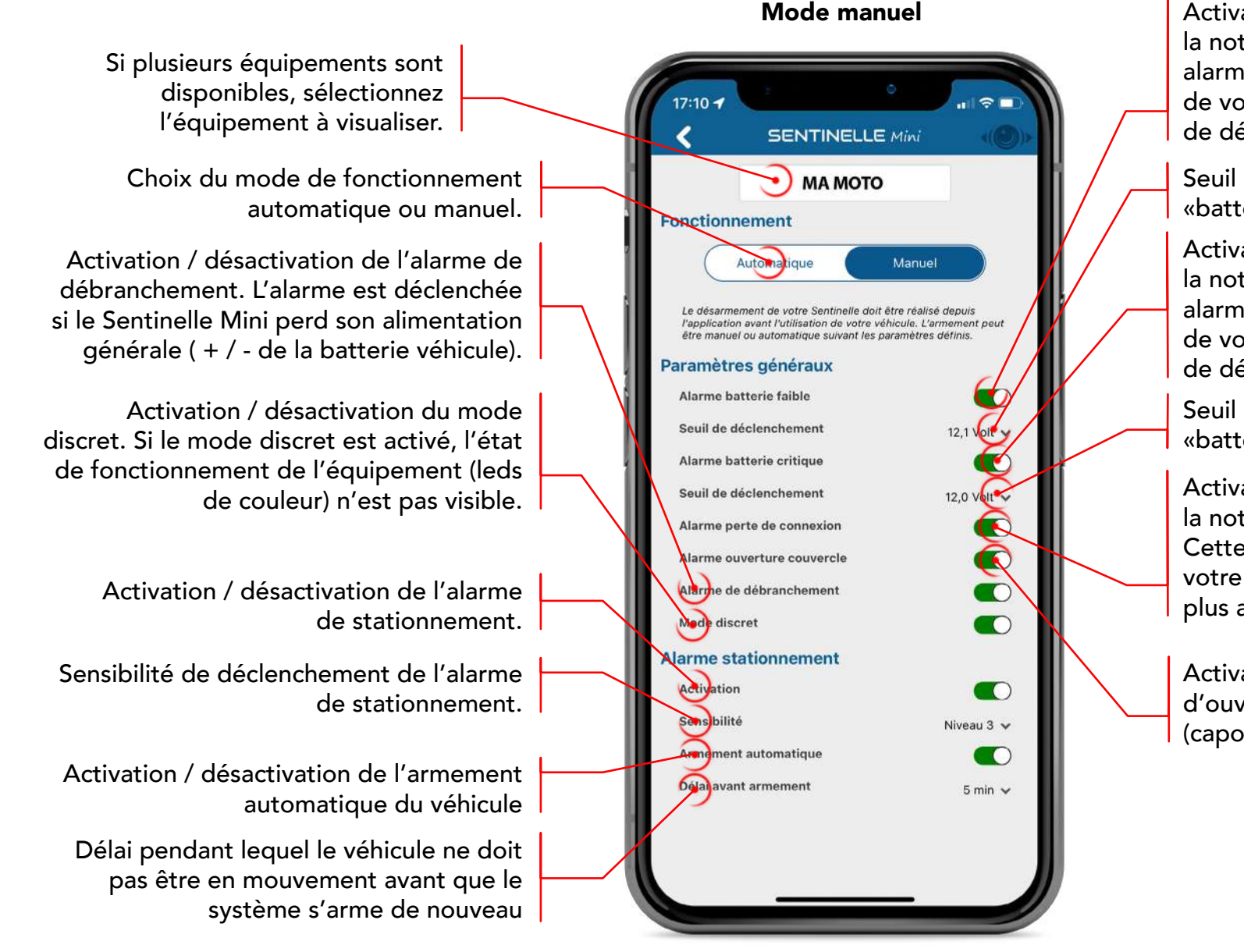

Activation / désactivation de l'envoi de la notification «batterie faible». Cette alarme est déclenchée lorsque la tension de votre véhicule est inférieure au seuil de déclenchement réglé.

Seuil de déclenchement de l'alarme «batterie faible».

Activation / désactivation de l'envoi de la notification «batterie critique». Cette alarme est déclenchée lorsque la tension de votre véhicule est inférieure au seuil de déclenchement réglé.

Seuil de déclenchement de l'alarme «batterie critique».

Activation / désactivation de l'envoi de la notification «perte de connexion». Cette alarme est déclenchée lorsque votre Sentinelle Mini ne communique plus avec le serveur Sentidrive.

Activation / désactivation de l'alarme d'ouverture de votre Sentinelle mini (capot supérieur).

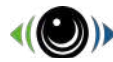

#### Enregistrer un équipement

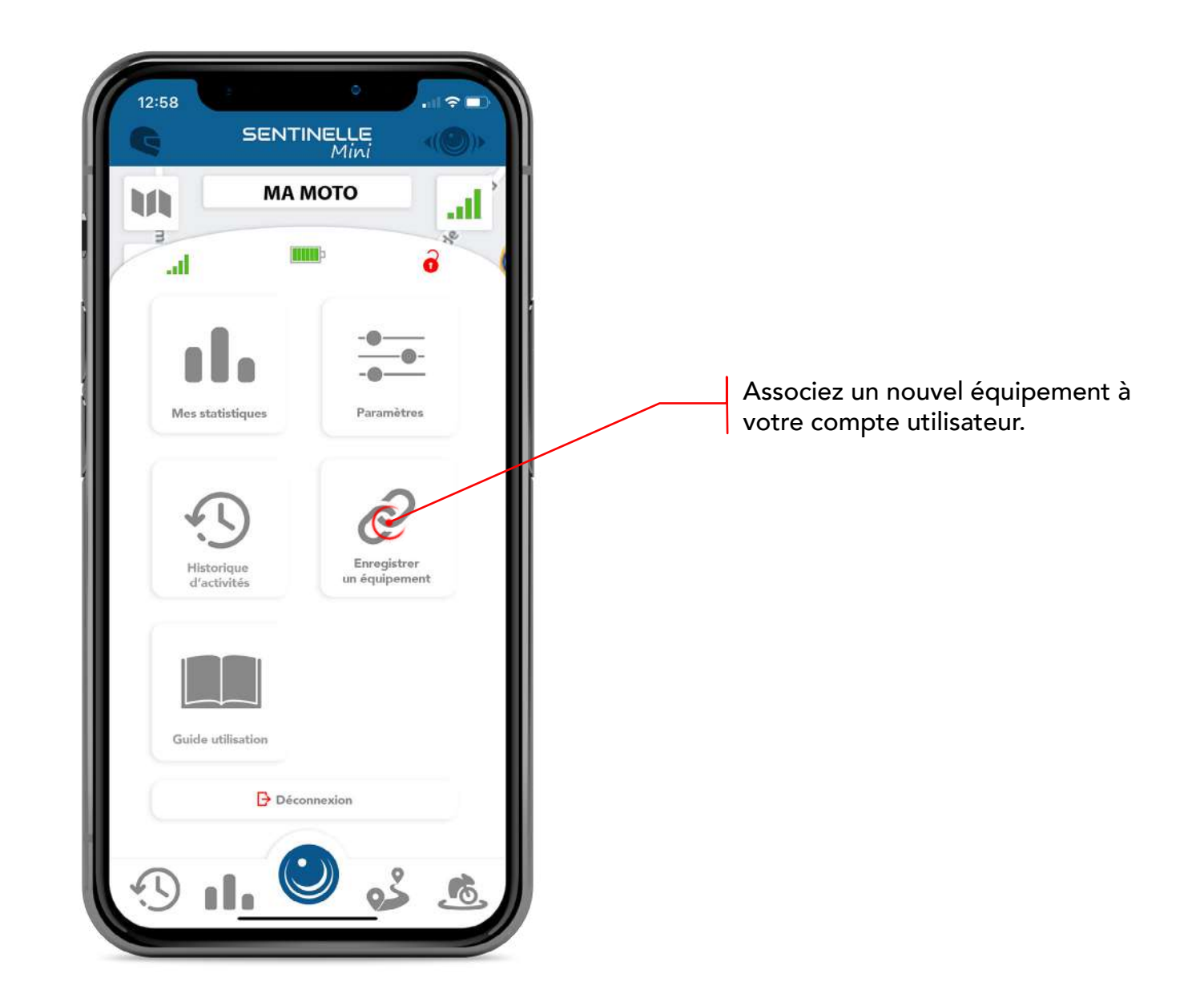

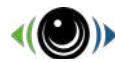

## Guide utilisation

|                                                                     | 12:58<br><b>G</b> | SENTIN                      | °<br>NELLE<br>Mini                       |
|---------------------------------------------------------------------|-------------------|-----------------------------|------------------------------------------|
|                                                                     |                   | MAM                         |                                          |
|                                                                     | lin.              |                             | e ô V                                    |
|                                                                     | Mess              | statistiques                | <br>                                     |
| Accédez au guide d'utilisation<br>directement depuis l'application. | Hind'             | S<br>Istorique<br>activités | <b>O</b><br>Enregistrer<br>un équipement |
|                                                                     | Guid              | e utilisation               | nexion                                   |
|                                                                     | 3                 |                             | exion                                    |

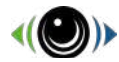

## **Alarmes & Alertes**

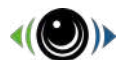

#### Alerte de Vol

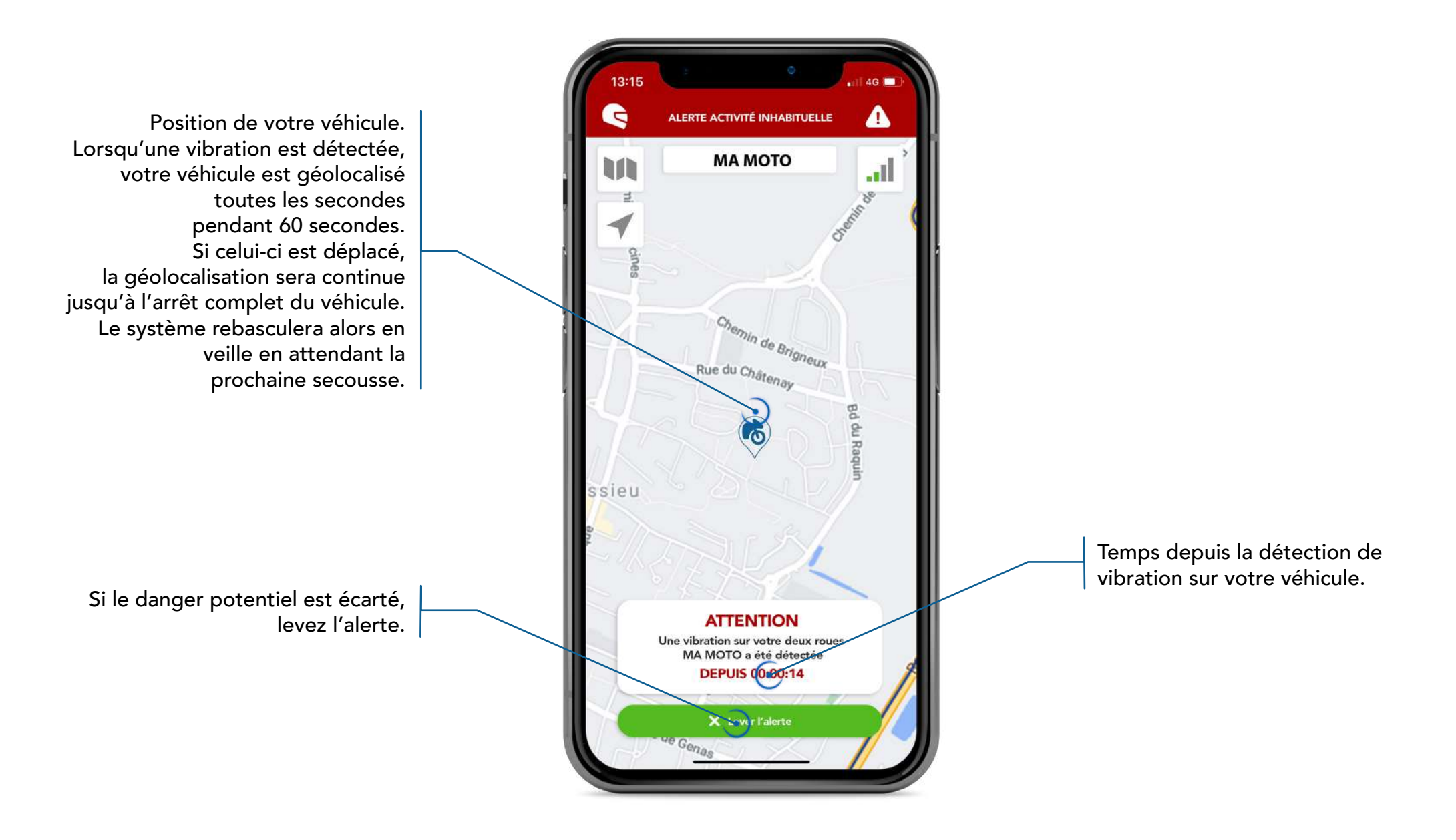

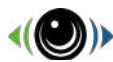

#### **Autres alertes**

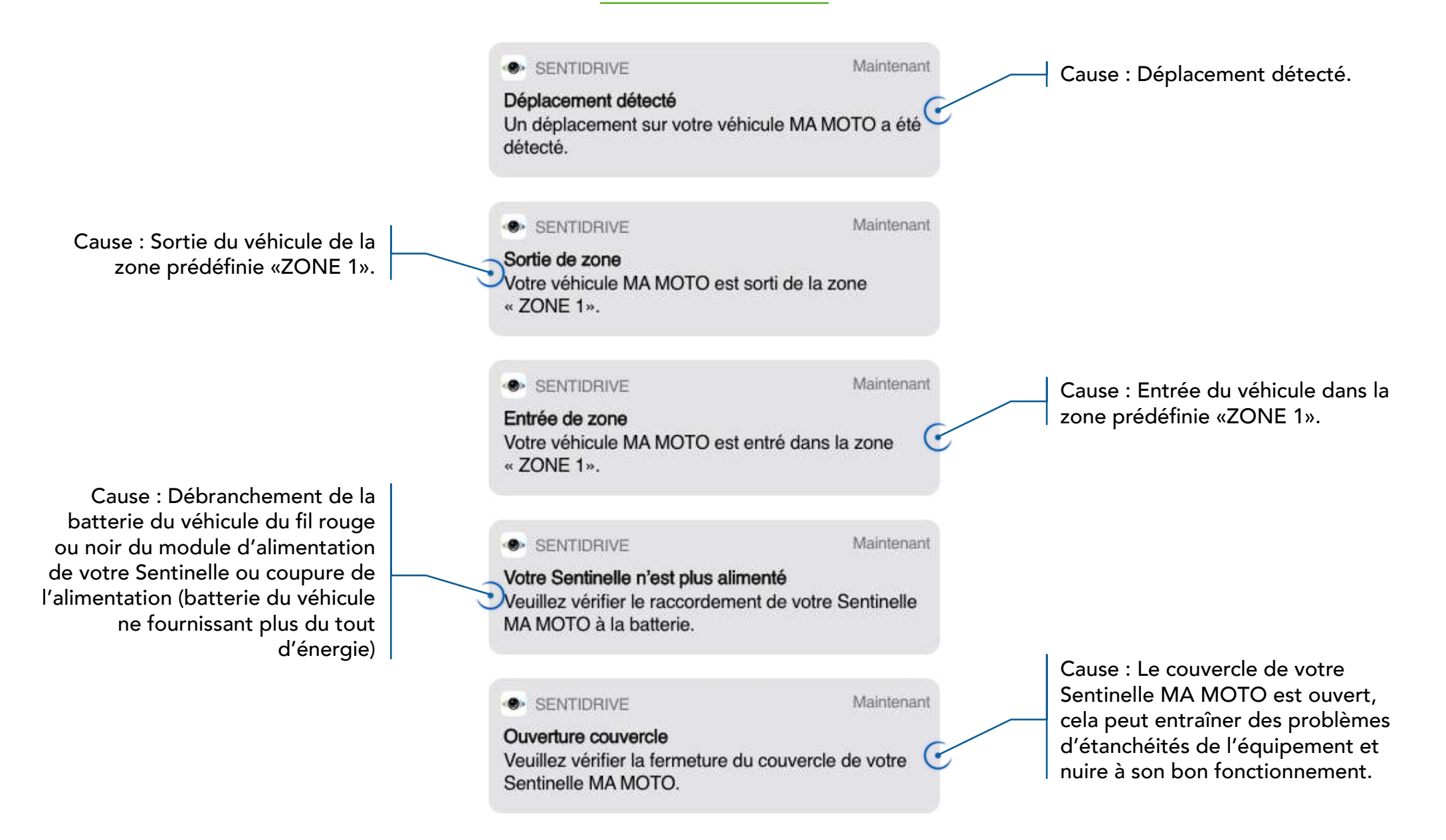

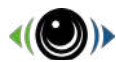

#### **Autres alertes**

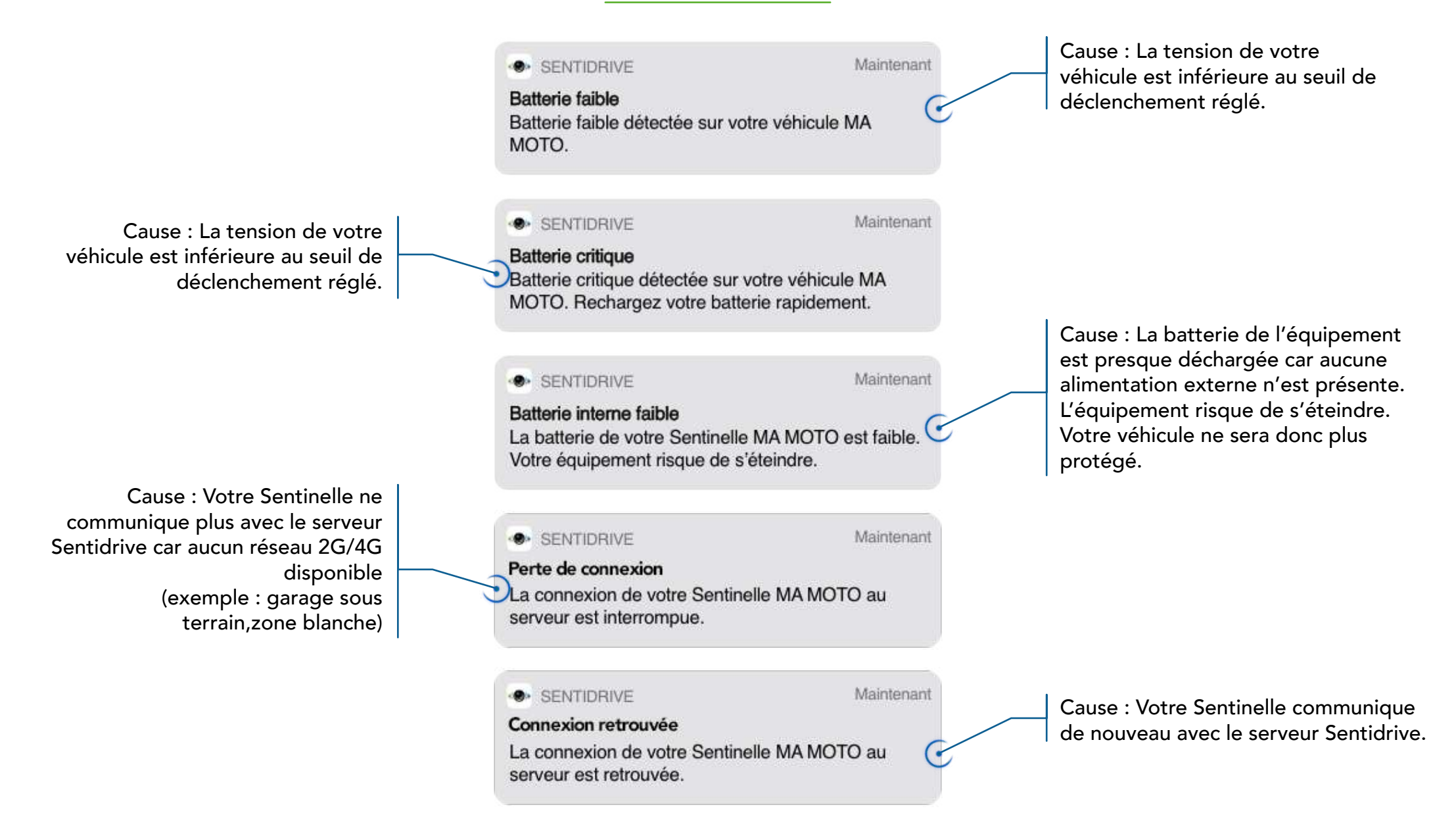

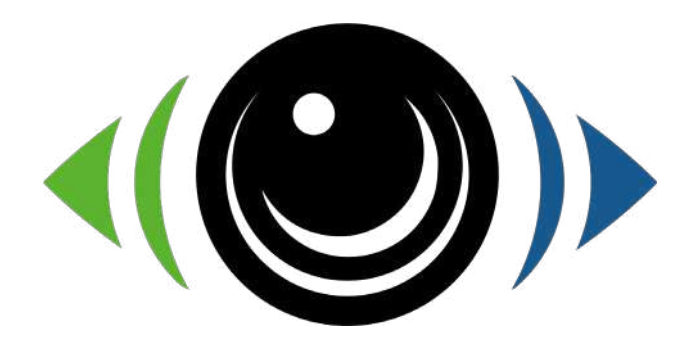

Pour toute question technique, l'équipe Sentidrive reste à votre disposition : support@sentidrive.com

www.sentidrive.com